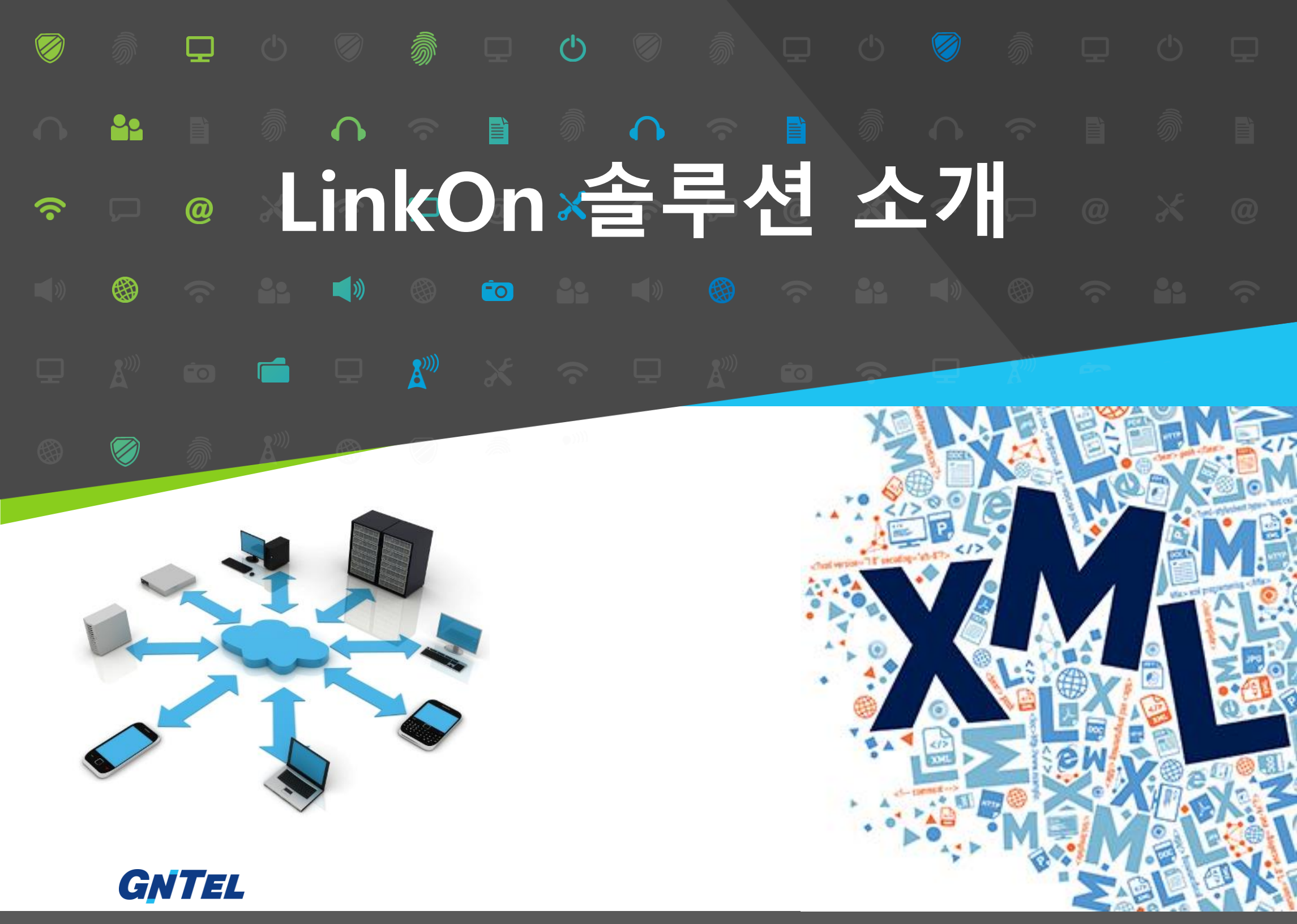

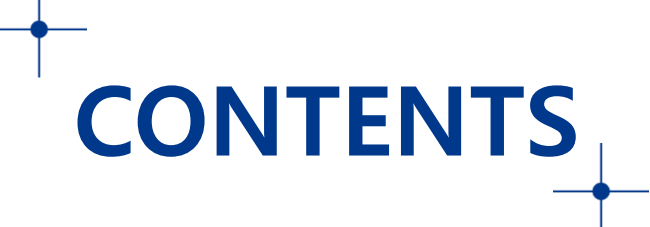

- 1. LinkOn 개요
- 2. LinkOn 구성도
- 3. 제품 소개
- 4. 제품의 특장점

## II. 제품 주요 기능

- 1. 단말기 서비스
- 2. PC 서비스
- 3. 편리한 편집
- 4. 시스템 관리

## III. 단말기 서비스(MCID)

IV. 단말기 서비스(Web)

V. PC 서비스 (C-To-C or MCID)

VI. 사용자정보(MCID) 편집

1. G-XML 개요

G-XML은 IPECS CM/UCM에 특화된 XML 서비스 솔루션입니다. 단말기를 사용하는 모든 사용자에게 다양한 사용자 정보(MCID)와 편리한 서비스 기능을 제공하는 IP-PBX 프리미엄 부가 솔루션입니다.

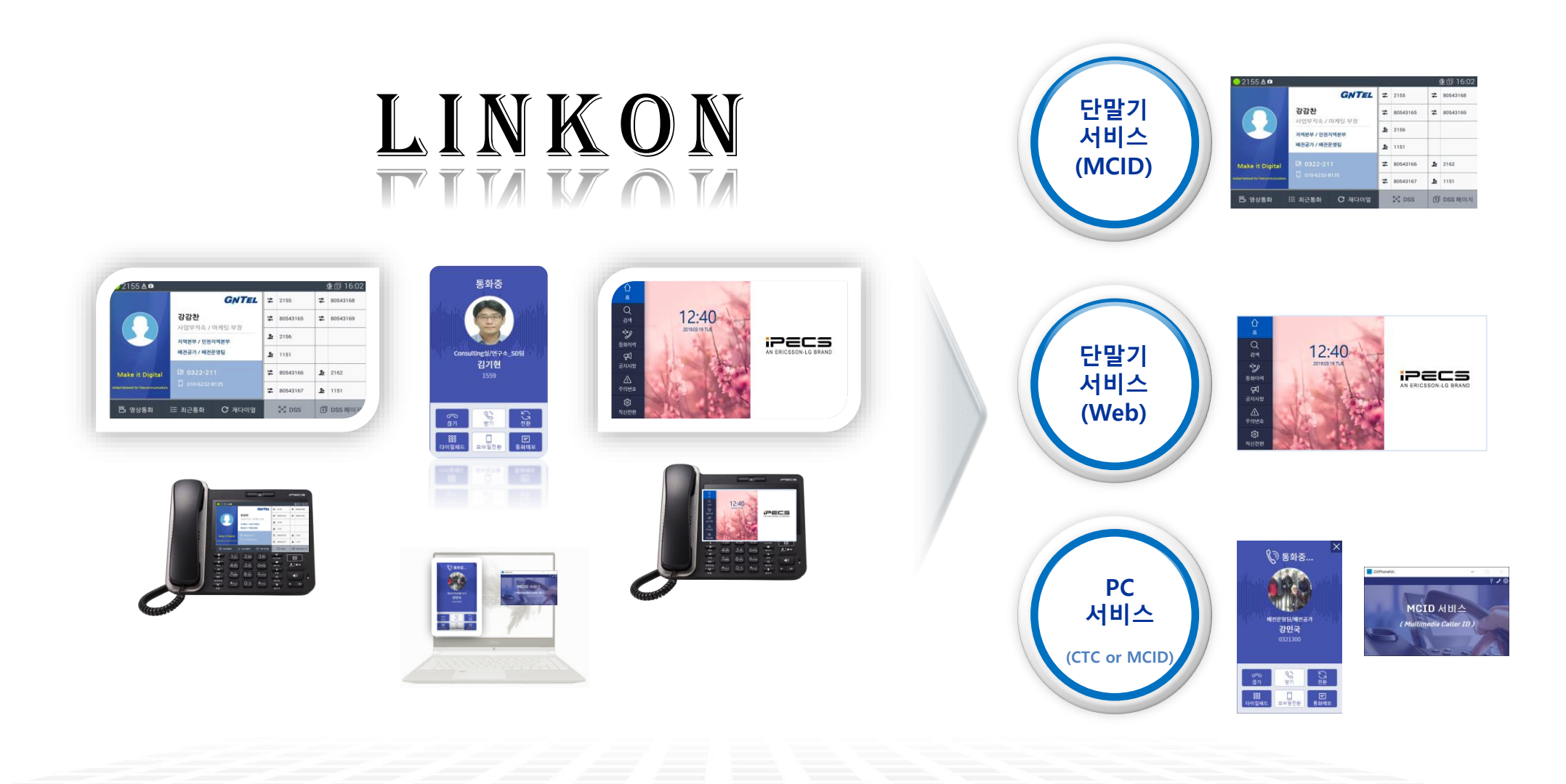

※ PC 서비스는 SIP, LIP, D-TEL, SLT 단말기 모두 서비스 제공

2. G-XML 구성도

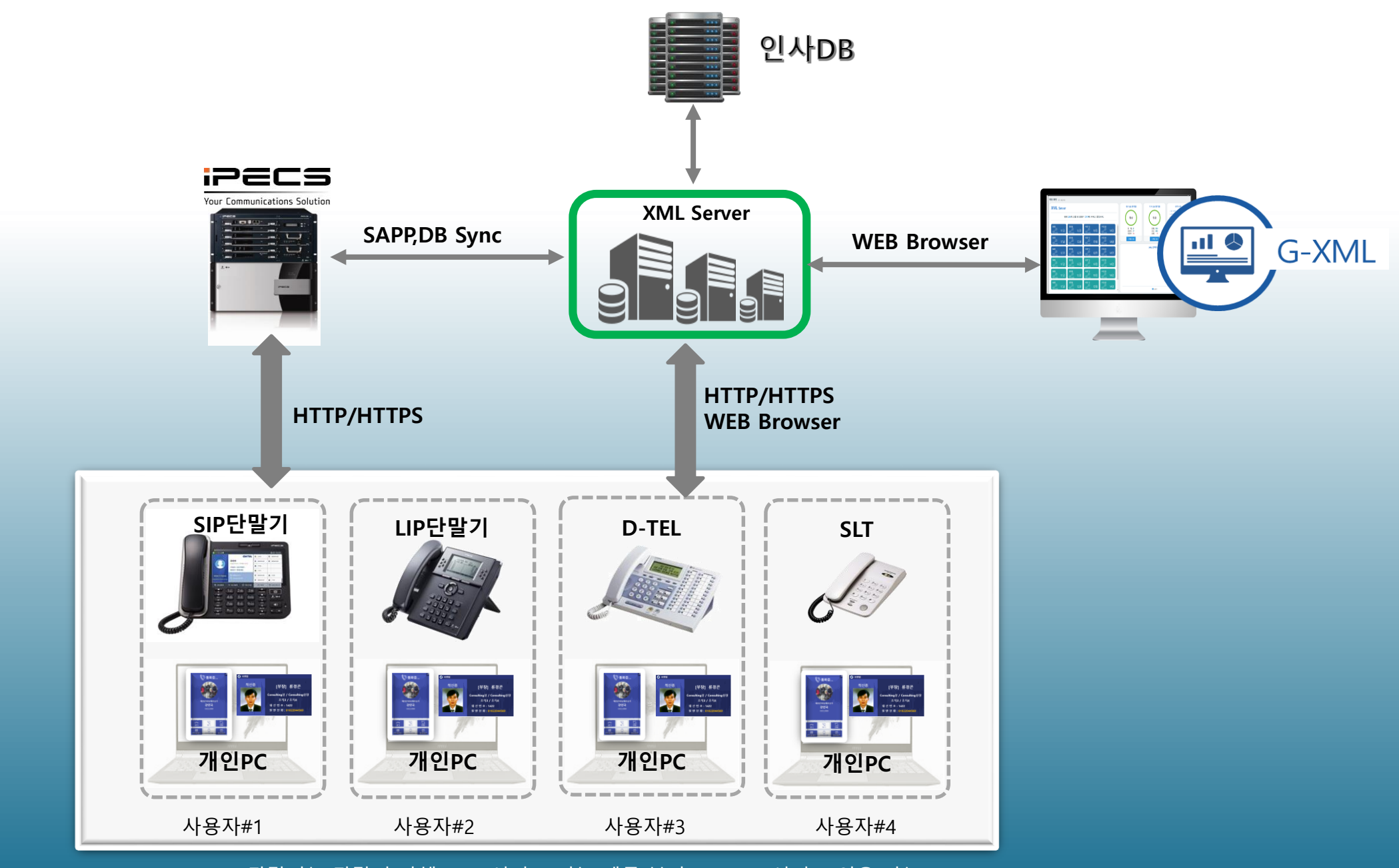

※ LIP,D-TEL,SLT 단말기는 단말기 자체 XML 서비스 기능 제공 불가(PC Web 서비스 이용 가능) ※ SIP 단말기는 단말기 서비스와 PC 서비스 동시 사용 가능

## 단말기 LCD화면, 사용자 PC 화면에 사용자 정보 표시 및 다양한 통화 기능을 제공하며, 시스템 안정적인 운용을 위한 시스템 이중화 기능을 제공합니다.

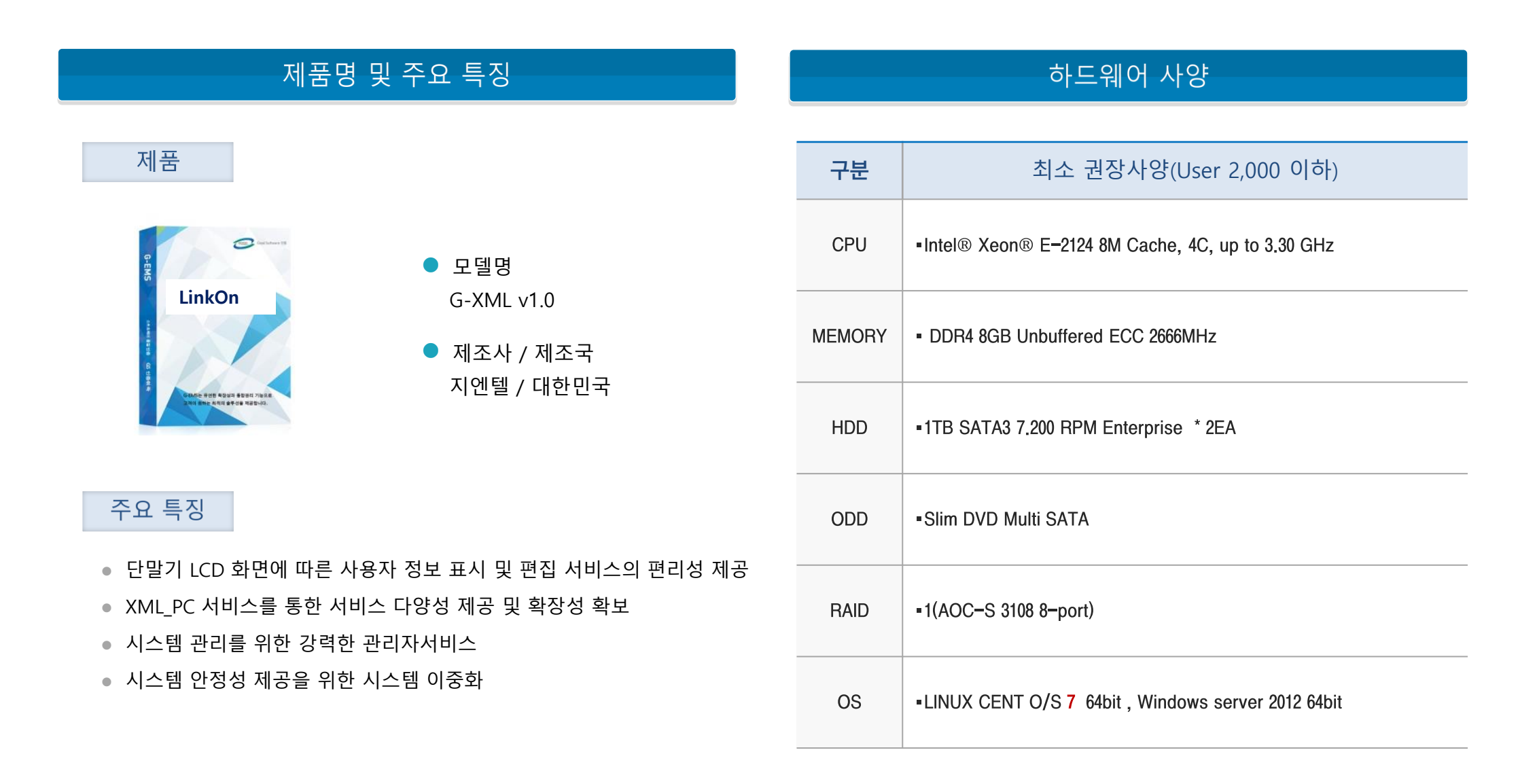

## ■ 사용자 정보(MCID) 표현의 편리성/다양성 제공과 시스템 이중화

PC 서비스를 통한 통화메모, 스케쥴착신전환 등 신규 서비스 제공

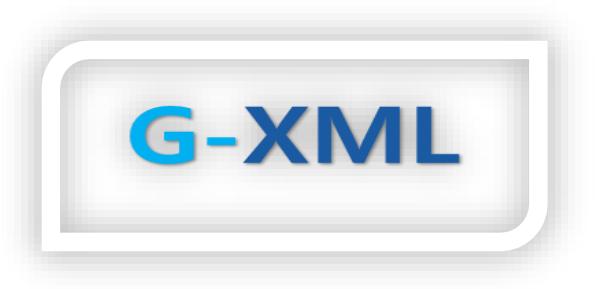

| <mark>  2</mark> 155 <b>≜ ≌</b>       |                   |     |             |          |   | ⊉ 🗊 16:02 |
|---------------------------------------|-------------------|-----|-------------|----------|---|-----------|
|                                       | GNTE              | L : | ₽           | 2155     | ≠ | 80543168  |
|                                       | <b>강감찬</b>        |     | ₽           | 80543165 | ₹ | 80543169  |
|                                       | 지역본부 / 인천지역본부     |     | <u>\$</u> * | 2156     |   |           |
|                                       | 배전공가 / 배전운영팀      |     | <u>\$</u> * | 1151     |   |           |
| Make it Digital                       | <b>1</b> 0322-211 |     | ≵           | 80543166 | 2 | 2162      |
| Global Network for Telecommunications | 010-6232-8135     | :   | ≵           | 80543167 | 2 | 1151      |
| 🍄 영상통화                                | ≔ 최근통화 C 재다이일     |     |             | rs ⊿ DSS | Ð | DSS 페이지   |
| 꼰 영상통화                                | ∷ 최근통화 C 재다이일     |     | ÷           | 2-3 DSS  | 1 | DSS 페이지   |

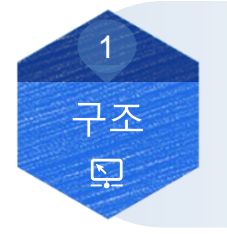

직관적인 디자인 제공 및 구성 / 편집 편리성
사용자 운영환경에 따라 다양한 웹 인터페이스 제공
안정적인 시스템 운용을 위한 이중화 구성 지원

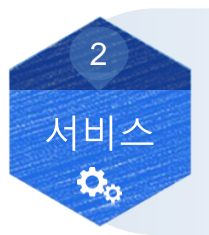

- 사용자정보(MICD) 표현의 편리성 / 다양성
- PC 서비스(Web)를 통한 다양한 서비스 제공 / 신규 서비스 확장성 제공

4. 제품의 특장점

• 시스템 유지 / 관리를 위한 강력한 운용자 Web 기능

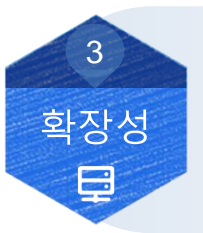

범용으로 개발되어 다양한 OS 환경에서도 추가 개발 용이
지엔텔의 공통 개발 플랫폼 하에서 추가 개발 / 신속한 대응 용이
단말기부터 PC Web, Mobile App까지 확장 가능성 확보

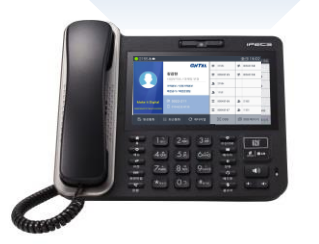

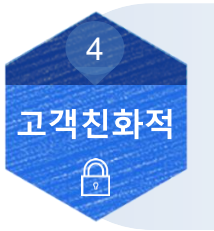

고객 Customizing 신속 대응
지속적인 기능 개선을 통한 사용자 만족도 향상
검증된 솔루션 (한전, 울산중구청, 한전전력기반처 등)

6

4. 제품의 특장점

# 왜? PC 서비스 가 필요한가?

- 1. XML 서비스는 SIP단말기만 가능
- 2. 9030 단말기 이하는 MCID 정보 표시 제한적
- 3. XML Web 서비스는 접근성 어려움. 이용성 편리성 매우 낮음 (9071는 제외)

1. 단말기 제약이 없음

주의사항

- 2. 모든 단말기에 동일한 MCID 정보등 다양한 사용자 정보 서비스 제공
- 3. Web 서비스 접근 용이성/사용 편리성 매우 높음 (솔루션 도입 효과 높음)
- 4. 통화 중 메모, 단축다이얼 등 다양한 부가 서비스 추가 개발 용이

◇ 망 분리 고객 환경의 경우 망연계 솔루션 추가 납품 필요
 ◇ PBX License 비용 원가 반영 필요

# II. 주요서비스

1. 단말기 서비스

## SIP 단말기 LCD 화면에 사용자 정보(MCID) 표시 / 사용자 검색 / 공지사항 조회 등 다양한 서비스를 제공합니다.

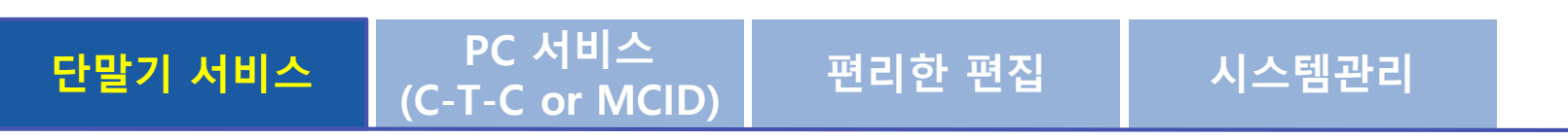

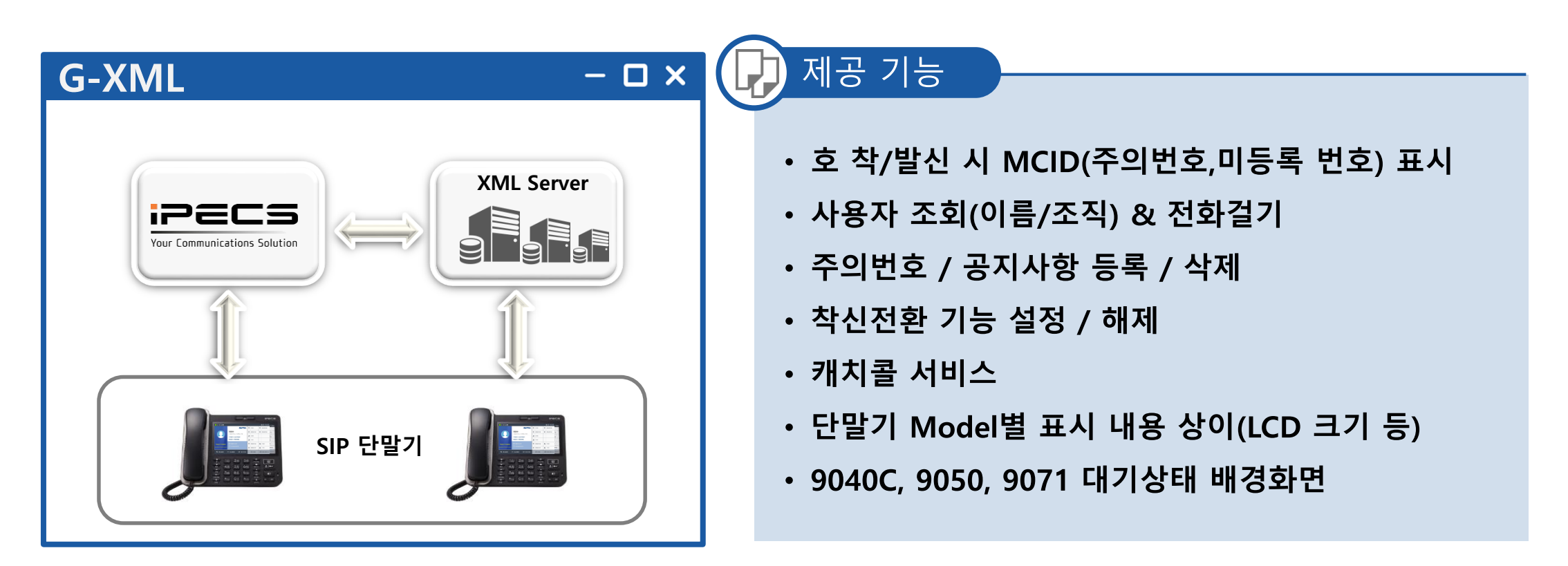

※ 참고 : 단말기 모델에 따라 사용자 정보 표시 방법이 달라질 수 있습니다.

# II. 주요서비스

단말기에서 제공하는 기본 XML 서비스 기능 이외에 Click to call / 통화 중 메모 기능 등 사용자 편의성이 향상된 다양한 부가서비스 기능을 PC에서 제공합니다.

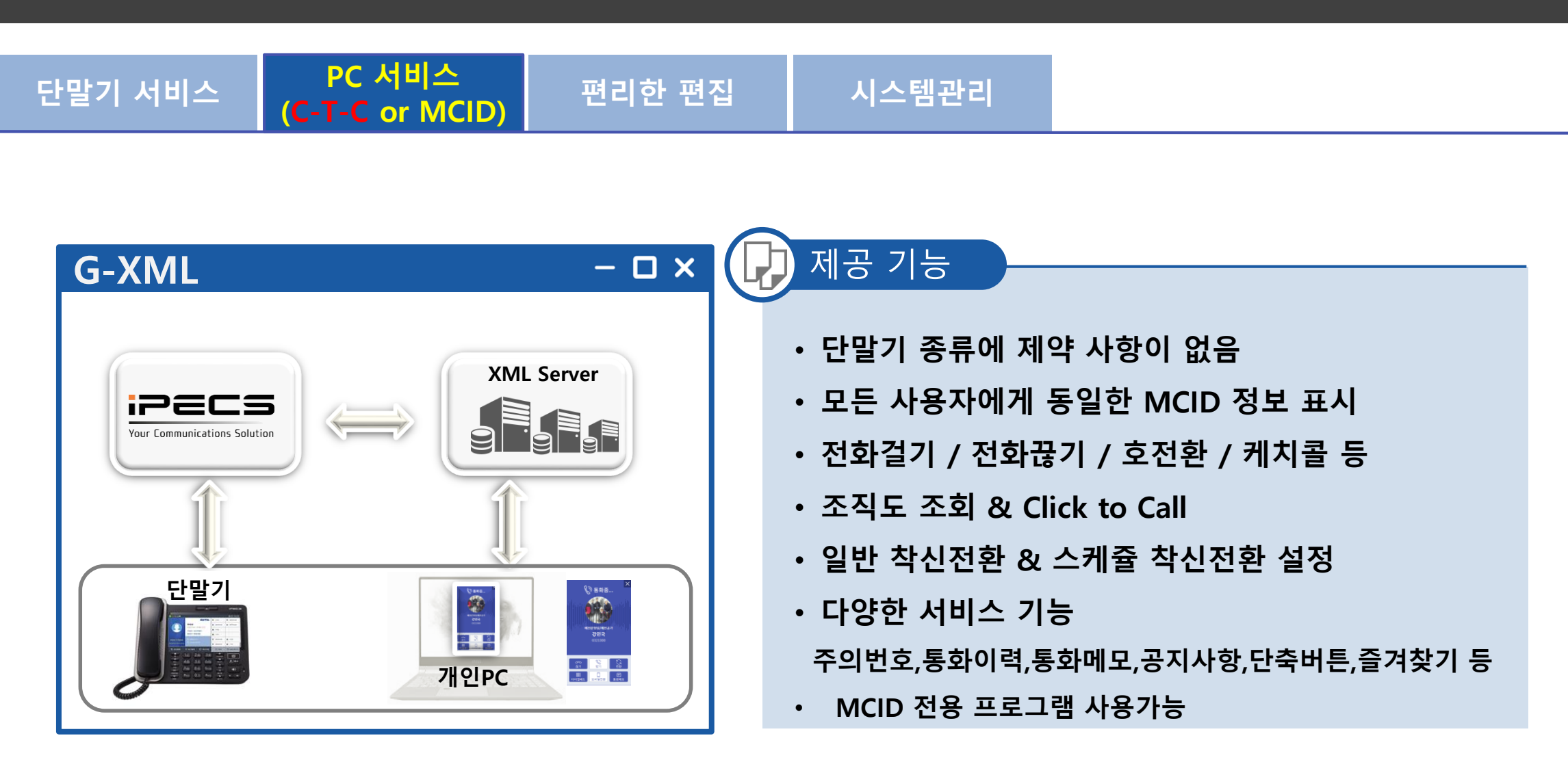

2. PC 서비스

## MCID 서비스가 지원 되지 않는 단말까지 PC에서 간편하게 only MICD 제공합니다.

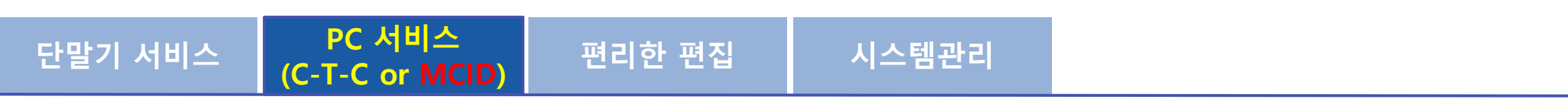

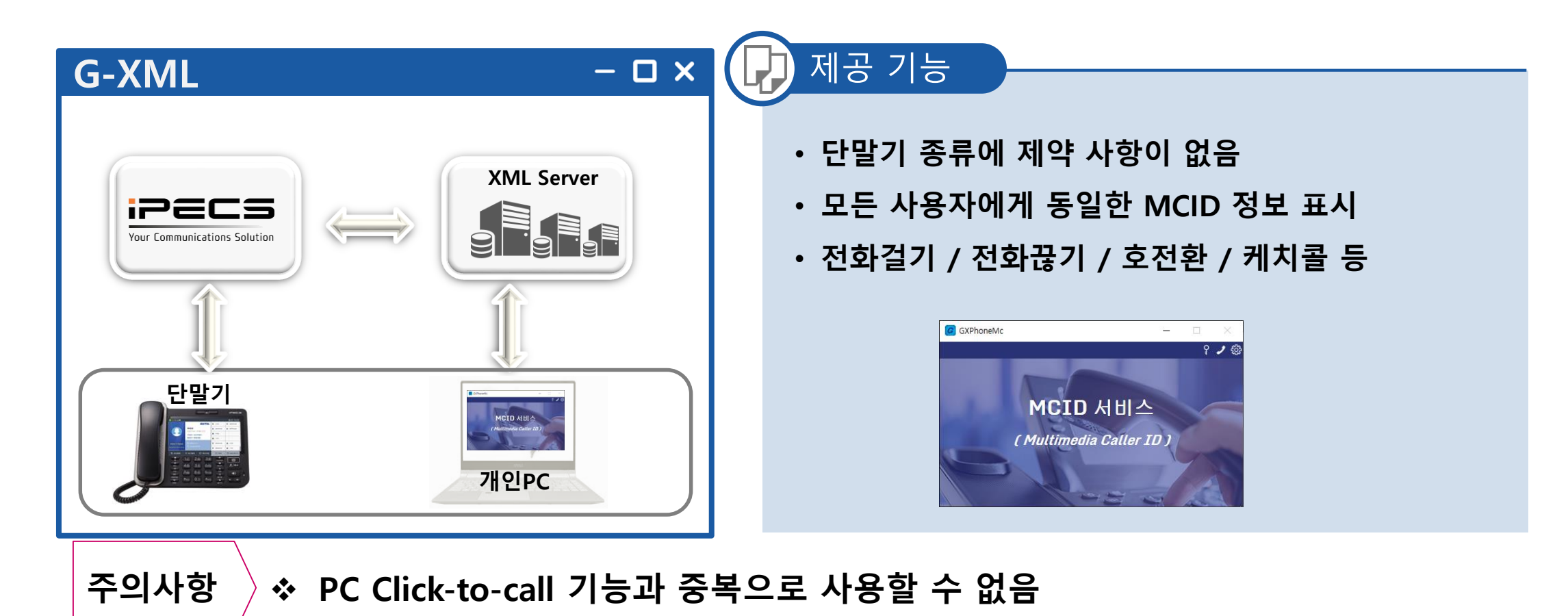

## 단말기 LCD 화면에 표시하는 고객 정보를 사용자가 원하는 정보로 Display되도록 편집하는 서비스 제공

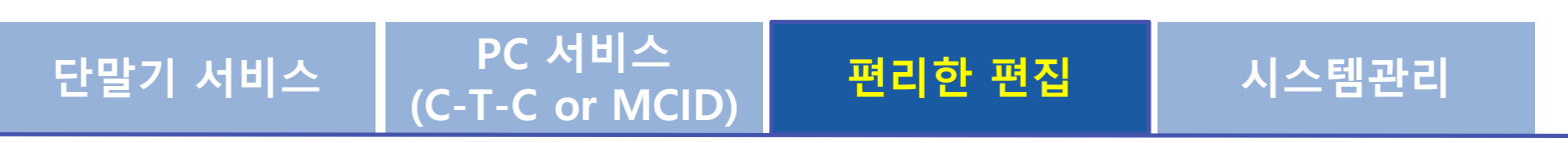

| G-XMI                                                                                                    |                                                                                                    | – O X                                                                                                    | 제공 기능                                                                                                    |
|----------------------------------------------------------------------------------------------------|----------------------------------------------------------------------------------------------------|----------------------------------------------------------------------------------------------------|----------------------------------------------------------------------------------------------------|
| XML Editor ver.0           REE orm.MOD.yuxed         E 2 57 488           VERSIT         E 20 000 - 70050           VERSIT         E 200 - 70050           VERSIT         E 200 - 70050           VERSIT         E 200 - 70050           VERSIT         E 200 - 70050           VERSIT         E 200 - 70050           VERSIT         E 200 - 70050           VERSIT         E 200 - 70050           VERSIT         E 200 - 70050                                                                                                    | - 2711023 14 18 ● 271 8 748 @44€4822 1255                                                                             | 대한 수학을 2014-04-11 05:023<br><b>GNTEL</b><br>이름<br>직급<br>조직영(앞에서1번째) / 조직영(앞<br>조직영(끝에서1번째) / 조직영(끝            | <ul> <li>조직/직책/이름/전화번호/글꼴/배치/로고삽입 등<br/>간단한 마우스 조작으로 편리하게 편집</li> <li>다막기 모델병 MCID /주이버호/미드로버호 편지</li> </ul> |
| - MOD - RATE<br>- MOD - SADETER<br>- MARAIN<br>- MOD<br>- MOD - SADETER<br>- MOD - SADETER<br>- MOD - MOD - MOD - MOD - MOD - MOD - MOD - MOD - MOD - MOD - MOD - MOD - MOD - MOD - MOD - MOD - MOD - MOD - MOD - MOD - MOD - MOD - MOD - MOD - MOD - MOD - MOD - MOD - MOD - MOD - MOD - MOD - MOD - MOD - MOD - M | 7명원<br>승당 447<br>철권<br>한도로이드 Make it Digital<br>Celul Hetwork for Telecommunication<br>주의번호(VVIP)로 등록된 고객입니다.<br>스시번호 | 내신번호(유동격)+efix)     규덕폰 번호     GNTEL Make it Digital     Clear Tetwork for Theoremulation     미등록 전화번호/고객입니다. | • 단말기 모델별 사용자 정보 편집<br>• 단말기 모델별 사용자 정보 편집<br>• 서비스 무중단 시스템 업로드 기능 제공                                        |
| - MOD - そ初世名 0 へ<br>- MOD - 年初世名 0 へ<br>- MOD - 年初世名 0 へ<br>- MOD - 年初世名 0 へ                                                                                                    | 수건한호<br>이름 uner, acris, targ<br>설명(주의번호)<br>73                                                                        | 요                                                                                                    | • 편집 중묘 우 집도드 적집 이덕 편디                                                                                       |

### 단말기 LCD 화면에 표시하는 고객 정보를 사용자가 원하는 형태로 Display되도록 편집하는 다양한 Option 서비스 제공

| No | code           | Code명           | 설명                                       | 사용 서비스 화면        |
|----|----------------|-----------------|------------------------------------------|------------------|
| 1  | \${x_telno}    | 수신번호            | 교환기로 부터 수신(받는)번호                         | 주의번호,미등록번호       |
| 2  | \${user_id}    | 아이디             | 사용자 ID                                   | 사용자정보, 주의번호      |
| 3  | \${username}   | 이름              | 사용자 이름                                   | MCID,사용자정보, 주의번호 |
| 4  | \${userimage}  | 사용자이미지          | 사용자 사진                                   | MCID,사용자정보       |
| 5  | \${class}      | 직급              | 직급                                       | MCID,사용자정보       |
| 6  | \${position}   | 직책              | 직책                                       | MCID,사용자정보       |
| 7  | \${dn}         | 내선번호(유동적Prefix) | 인사DB의 전화번호 Field                         | MCID,사용자정보       |
| 8  | {phone_number} | 내선번호            | 인사DB의 전화번호 Field                         | MCID,사용자정보       |
| 9  | \${mobile}     | 휴대폰번호           | 휴대폰번호                                    | MCID,사용자정보       |
| 10 | \${etcphone}   | 기타전화번호          | 인사DB의 기타전화번호 Field                       | MCID,사용자정보       |
| 11 | \${x_status}   | 내선상태            | 내선 단말기 상태                                | MCID,사용자정보       |
| 12 | \${g}          | 조직명 전체          | 조직명                                      | MCID, 사용자 정보     |
| 13 | \${g-1}        | 조직명(끝에서 1번째)    | 조직명                                      | MCID, 사용자 정보     |
| 14 | \${g-2}        | 조직명(끝에서 2번째)    | 조직명                                      | MCID, 사용자 정보     |
| 15 | \${g-3}        | 조직명(끝에서 3번째)    | 조직명                                      | MCID, 사용자 정보     |
| 16 | \${g-4}        | 조직명(끝에서 4번째)    | 조직명                                      | MCID, 사용자 정보     |
| 17 | \${g-5}        | 조직명(끝에서 5번째)    | 조직명                                      | MCID, 사용자 정보     |
| 18 | \${g-6}        | 조직명(끝에서 6번째)    | 조직명                                      | MCID, 사용자 정보     |
| 19 | \${g1}         | 조직명(앞에서 1번째)    | 조직명                                      | MCID, 사용자 정보     |
| 20 | \${g2}         | 조직명(앞에서 2번째)    | 조직명                                      | MCID, 사용자 정보     |
| 21 | \${g3}         | 조직명(앞에서 3번째)    | 조직명                                      | MCID, 사용자 정보     |
| 22 | \${g4}         | 조직명(앞에서 4번째)    | 조직명                                      | MCID, 사용자 정보     |
| 23 | \${g5}         | 조직명(앞에서 5번째)    | 조직명                                      | MCID, 사용자 정보     |
| 24 | \${g6}         | 조직명(앞에서 6번째)    | 조직명                                      | MCID, 사용자 정보     |
| 25 | \${user_desc}  | 설명              | 인사DB의 "설명" Field                         | MCID, 사용자 정보     |
| 26 | \${comment}    | 설명(주의번호)        | 주의번호 등록 시 입력한 설명 Field                   | MCID - 주의번호      |
| 27 | \${user_type}  | 유형              | 인사DB의 "사용자 타입" Field<br>(재직,정규직,비정규직 등등) | MCID, 사용자정보      |
| 28 | \${email}      | Email           | 사용자 이메일 주소                               | MCID, 사용자정보      |

| < < | 격 | 속 | > | > |
|-----|---|---|---|---|
|-----|---|---|---|---|

| 사용방법 예)                                          | • 이름<br>• 내선번<br>• HP번호<br>• 조직명 | : 홍길동<br>호 : 1442<br>5 : 01023459876<br>: E사업부 / 사업1팀 / 공공파트 / 군사업 / 육군 |  |  |
|--------------------------------------------------|----------------------------------|-------------------------------------------------------------------------|--|--|
| 편집 예시                                            |                                  | LCD 표시                                                                  |  |  |
| \${username:- }                                  |                                  | 홍길동                                                                     |  |  |
| \${username:- } / \${                            | dn:- }                           | 홍길동 / 1442                                                              |  |  |
| \${username:- } >> \${dn:- }                     |                                  | 홍길동 >> 1442                                                             |  |  |
| \${username:- } / \${dn:- } /<br>\${class:- }    |                                  | 홍길동 / 1442 / 부장                                                         |  |  |
| <pre>\${username:- } / \${dn:- } \${class}</pre> |                                  | 홍길동 / 1442<br>부장                                                        |  |  |
| \${g:-}                                          |                                  | E사업부 / 사업1팀 / 공공파트 / 군사업 / 육군                                           |  |  |
| \${g1:- } / \${g2:- }                            |                                  | E사업부 / 사업1팀                                                             |  |  |
| \${g-2:- } / \${g-1:- }                          |                                  | 군사업 / 육군                                                                |  |  |

1. 제품주요기능

시스템 관리자에게 고객인사DB시스템, IPPBX의 연동 상태, 사용자 정보 관리, 공지사항, 통화이력등 시스템 운용에 필요한 다양한 정보를 관리하는 기능

제공 기능

| 관리 |
|----|
|    |

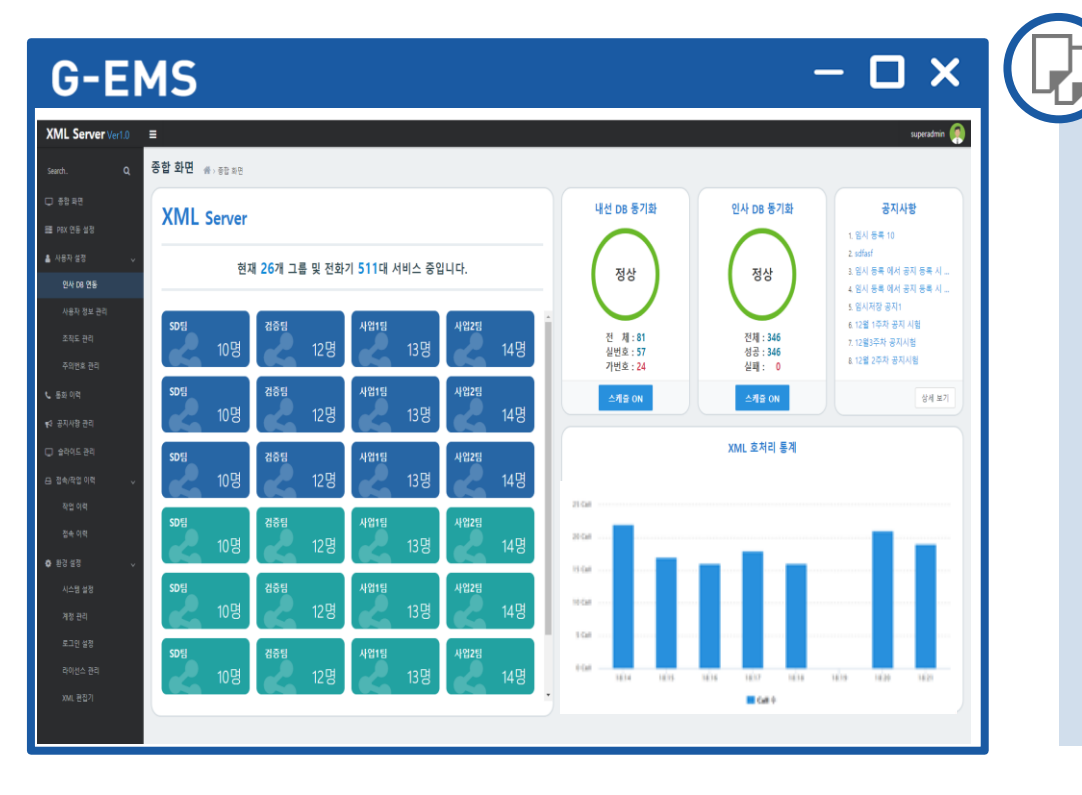

### • 시스템 관리자를 위한 시스템 관리 기능

- 서비스 전체 이용 현황 파악을 위한 종합화면 제공
   (사용자 그룹별 서비스 이용 현황, 호 처리 현황 등)
- IP-PBX 연동 (DB Sync) / 인사DB 연동 관리
- ・조직도 / 사용자 추가/삭제/변경 등 관리
- ・통화이벤트 / 공지사항 / 주의번호 관리
- 라이선스 / 사용자 계정 /로그인 / 작업이력 관리 등 시스템 관리 기능

#### 1. MCID

호 발신 또는 착신 시 통화 상대방의 정보를 단말기 LCD화면에 DISPLAY해주는 기능으로 고객사 환경에 맞는 정보로 편집(설정)하여 서비스를 제공합니다.

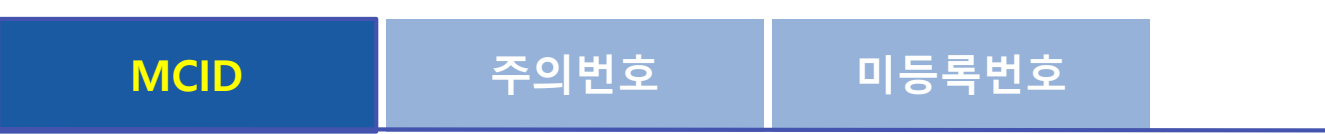

| 제공 기능                         |
|-------------------------------|
| • 착신 / 발신 / 호전환 / 당겨받기 등 통화 상 |
| 변경 시 상대방 정보를 MCID로 표시         |
| • 사용자 사진 이미지 표시               |
| • 이름 / 직급 / 소속을 원하는 형태로 편집(설  |
| • 내선번호 / 휴대폰번호등 전화정보 표시       |
| • 고객사 루고 명언 등 표시              |
|                               |
|                               |

※ 단말기 모델(LCD Size 등)에 따라 일부 기능은 제공되지 않습니다.

### 1. MCID

## 호 발신 또는 착신 시 통화 상대방의 정보를 단말기 LCD화면에 DISPLAY해주는 기능으로 고객사 환경에 맞는 정보를 선택하여 서비스를 제공

### ■ SIP 단말기 모델별 MCID Sample

| IP-9050         |                                            |
|-----------------|--------------------------------------------|
| GNTEL           | Make it Digital                            |
|                 | <b>강감찬 / 3직급</b><br>인천지역본부 / 전력사업처<br>배전공가 |
| <b>I</b> 0322-2 | <b>11</b><br>32-8135                       |

### IP-9040C

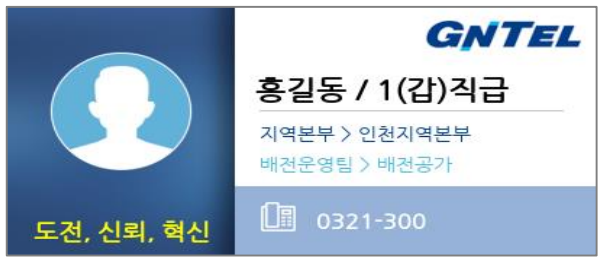

#### IP-9010

강감찬 / 3직급 / 0322-211

| 홍길동 / 1(갑)직급  |  |  |
|---------------|--|--|
| 0321-300      |  |  |
| 지역본부 > 인천지역본부 |  |  |
| 도전, 신뢰, 혁신    |  |  |

### IP-9030

홍길동 / 1(갑)직급 인천지역본부 / 전력사업처 - 배전공가 0321-300

### IP-9020

홍길동 / 1(갑)직급 / 지역본부 / 인천지역본부 0321-300

### IP-9008

주의번호 / 홍길롱 0322200

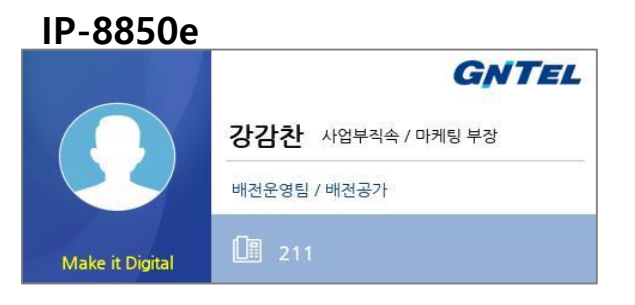

#### IP-8840

| 홍길동 / 1(갑)직급  |                 |
|---------------|-----------------|
| 0321-300      |                 |
| 지역본부 > 인천지역본부 |                 |
| 도전, 신         | <u>-</u> ]뢰, 혁신 |

### IP-8820,8830

홍길동 / 1(갑)직급 / 0321-300

#### IP-8815

홍길동 / 1(갑)직급 인천지역본부 / 전력사업처 300

### 2. MCID\_주의번호

## 주의번호로 등록된 고객 번호의 경우 호 발신 또는 착신 시 단말기 LCD화면에 주의번호로 등록된 고객임을 LCD 화면에 DISPLAY해주는 기능

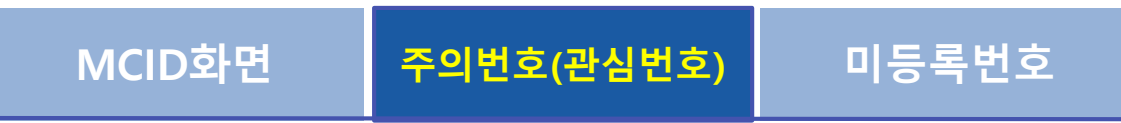

| -XML                              |                                                          |        |                      |   | - O X                                                         | Ŀ | 세공 기능                                                                      |
|-----------------------------------|----------------------------------------------------------|--------|----------------------|---|---------------------------------------------------------------|---|----------------------------------------------------------------------------|
| ● 2155 ▲ <b>¤</b><br><b>GNTEL</b> | Make it Digital<br>Global Network for Telecommunications | 7      | 2155                 | ₹ | <ul> <li>16:02</li> <li>80543168</li> <li>80543169</li> </ul> |   | <ul> <li>주의번호(관심번호)로 등록된 사용자 정보</li> <li>(이름 / 직급 / 소속 표시)</li> </ul>      |
| 주의번호(VVIP)                        | 로 등록된 고객입니다.<br>322200                                   | +<br>& | 2156<br>1151         | - | 00343109                                                      |   | <ul> <li>주의번호 설명 문구 표시 – 개인 설정</li> <li>찬/박신 호정화 단경받기 등 호 상태에 따</li> </ul> |
| (주)지엔텔 E/                         | 홍길동<br>사업부 사업1팀 팀장                                       | 11 11  | 80543166<br>80543167 | 2 | 2162                                                          |   | 해당 주의번호 정보 표시                                                              |
| 은 영상통화 :Ξ                         | 최근통화 C 재다이얼                                              |        | גייא DSS             | 1 | DSS 페이지                                                       |   | ・고객사 로고, 명언 등 표시 – 관리자 설정<br>・주의번호(관심번호) 이미지 추가/삭제                         |

※ 단말기 모델(LCD Size 등)에 따라 일부 기능은 제공되지 않습니다.

### 2. MCID\_주의번호

GNTEL

## 주의번호로 등록된 고객 번호의 경우 호 발신 또는 착신 시 단말기 LCD화면에 주의번호로 등록된 고객임을 LCD 화면에 DISPLAY해주는 기능

## IP-9050 CCTEL Make it Digital Clobal Network for Telecommunications 주의번호입니다. 값 0322200 (주)지엔텔 E사업부 사업1팀 팀장

■ SIP 단말기 모델별 주의번호 Sample

#### IP-9040C

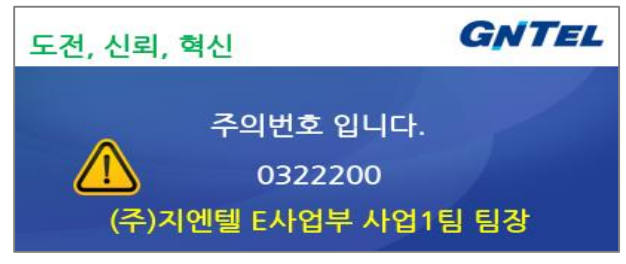

#### IP-9008

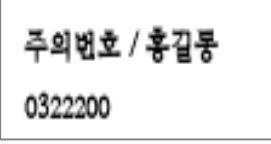

### IP-9040

주의번호입니다.

홍길동 / 0322200

(주)지엔텔 E사업부 사업1팀 팀장

#### IP-9030

주의번호(관심번호) " 0322200 "

(주)지엔텔 E사업부 사업1팀 팀장

#### IP-9020

핵심고객(주의) : 0322200 (주)지엔텔 E사업부 사업1팀 팀장

#### IP-9010

주의번호 / 0322200

### IP-8850e 도전, 신뢰, 혁신

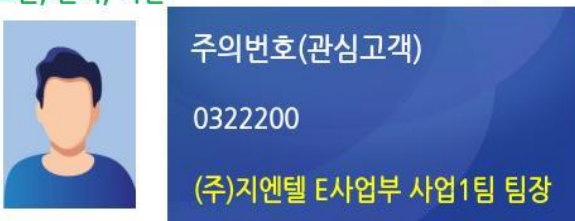

#### IP-8840

주의번호(관심번호)

0322200

(주)지엔텔 E사업부 사업1팀 팀장

#### IP-8820,8830

주의번호 / 0322200

#### IP-8815

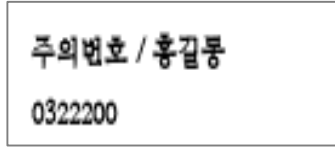

### 2. MCID\_미등록 번호

### 고객 Database와 주의번호에 등록되지 않은 고객 번호의 경우 호 발신 또는 착신 시 단말기 LCD화면에 미 등록된 고객임을 LCD 화면에 DISPLAY해주는 기능

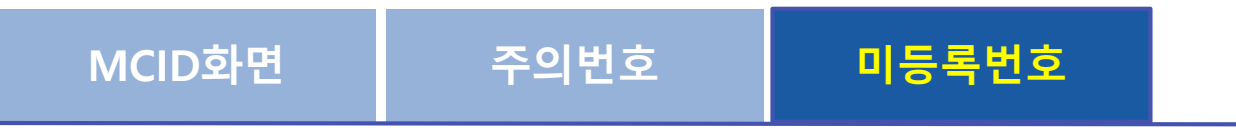

| • 인사정보,주의번호(관심번호)에 등록되지 않은 모든 |
|-------------------------------|
| • 인사장보,주의민오(관심민오)에 등록되지 않은 보는 |
|                               |
| 전화번호를 미등록 번호로 표시              |
| • 착/발신, 호전환, 당겨받기 등 호 상태에 따라  |
| 미 등록 번호 정보 표시                 |
| ・고객사 로고, 명언 등 표시 – 관리자 설정     |
| • 미 드로버츠 이미지 츠가/사제            |
| · 비 승극권오 이미지 무기/극제            |
|                               |

※ 단말기 모델(LCD Size 등)에 따라 일부 기능은 제공되지 않습니다.

### 2. MCID\_미등록 번호

## 고객 Database와 주의번호에 등록되지 않은 고객 번호의 경우 호 발신 또는 착신 시 단말기 LCD화면에 미 등록된 고객임을 LCD 화면에 DISPLAY해주는 기능

### ■ SIP 단말기 모델별 미등록번호 Sample

| IP-9050                                                     | IP-9040                | IP-8850e                |
|-------------------------------------------------------------|------------------------|-------------------------|
| GNTEL Make it Digital Global Network for Telecommunications | 미등록번호입니다.              | 도전, 신뢰, 혁신 <b>GNTEL</b> |
|                                                             | 0332275                | 주의번호 입니다.               |
| 회사 인사 정보에 등록되지 않은 번호입니다.                                    | 스팸 전화번호는 반드시 신고합시다.    | (주)지엔텔 E사업부 사업1팀 팀장     |
| 0322204                                                     | IP-9030                | IP-8840                 |
| 어떻게 말할까 하고 괴로울땐 진실을 말하라! - 마크 트웨인 -                         | 미 <del>등록</del> 번호입니다. | 미등록번호입니다.               |
|                                                             | 0330404                | 0322204                 |
| IP-9040C<br>도전 신뢰 형신 <b>GNTEL</b>                           | IP-9020                | 스팸 전화번호는 반드시 신고합시다.     |
|                                                             | 미등록번호입니다.              | IP-8820,8830            |
| 미등록 번호입니다.                                                  | 0322204                | 미등록번호 - 0322204         |
| 0335274                                                     | IP-9008                | IP-8815                 |
| IP-9010                                                     | 미등록번호입니다.              | 미등록번호입니다.               |
| 미등록번호 - 0322204                                             | 0332275                | 0332275                 |

# IV. 단말기 서비스(Web)

### 1. 단말기 Web 서비스

SIP 단말기 LCD 화면에 다양한 Web 서비스 기능을 제공하는 서비스로, 고객사 인사정보 검색 / 공지사항 확인 / 주의번호 관리 / 착신전환 설정 / 통화목록 확인등 서비스를 제공합니다.

### XML 서비스

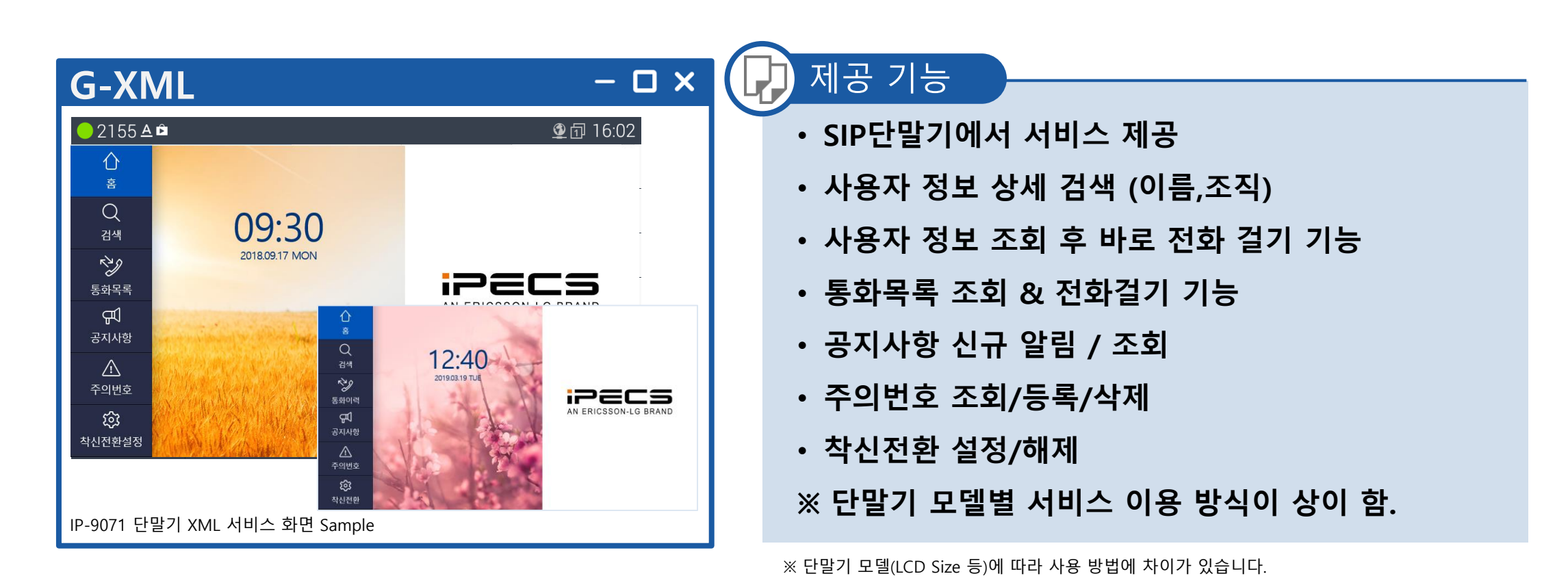

# IV. 단말기 서비스(Web)

### 1. 단말기 Web 서비스

SIP 단말기 LCD 화면에 다양한 Web 서비스 기능을 제공하는 서비스로, 고객사 인사정보 검색 / 공지사항 확인 / 주의번호 관리 / 착신전환 설정 / 통화목록 확인등 서비스를 제공

|                                                                               | 검색                                                                                                    |                                                              |                                                                                                    |                                                                                                    |                                                      | IP-9071 화면 Sample                                                                                           |
|-------------------------------------------------------------------------------|----------------------------------------------------------------------------------------------------|--------------------------------------------------------------|----------------------------------------------------------------------------------------------------|----------------------------------------------------------------------------------------------------|------------------------------------------------------|----------------------------------------------------------------------------------------------------|
| Q<br>검색<br>장♪<br>통화이력                                                         | 이름으로<br>검색                                                                                                    | 가영인 신부평급전분소<br>가재필 배전운영파트<br>간문영 · 송전건설1파트                   | ▲ 통화<br>홈<br>Q<br>검색<br>같색                                                                                                    | 목록<br>02/13 16:43<br>+01038084560<br>02/13 09:52<br>0335238 (김승배)<br>02/12 17:34<br>+0321343                                                                                      |                                                      |                                                                                                    |
| 유지사항<br>공지사항<br>주의번호<br>야<br>차신전환                                             | 조직으로<br>검색                                                                                                    | 간종일 수금파트         감민준 기술전략팀         감옥희 구금         강가혜 구요운영파트 | 중화이력     착신·       무귀     공지사항       값     발신·       주의번호     ·                                                                                          | 02/12 16:57<br>+01089527713<br>02/12 16:39<br>+01089527713<br>02/12 16:39<br>+01089527713<br>02/12 16:14<br>+0318447557<br>02/12 13:52<br>+01023066269                            |                                                      | <b>김태희</b><br>직급<br>데 1 부서명<br>데 2 부서명<br>착신전환설정                                                            |
| 값          홈          건색          분화이력          문화이력          문화이력          소 | 공지사항         2019.03.18         운용서버 Push         2019.03.18         운용서버 Push         2019.02.18         공지시험         2019.02.15         운용서버 Push         2018.12.03         12월 임시저장         임시저장 공지2         2019.02.15         임시저장 공지2 | 시험 중123245<br>시험 중1234<br>시험 중<br>공지                         | 값                                                                                                    | 002/12 1532           0335288 (김선용)           02/12 13:43           02/12 13:43           020202 / 바치IXI           주의번호           주의번호           주의번호           주의번호           자항 | ····································                 | 역<br>제 착신전환 기능 설정 상태는<br>모든 통화/010-2204-1234 (의로 착신전환 기능이 동작하고 있습니다.<br>한 착신전환 설정<br>한 착신전환 설정<br>한 착신전환 철정 |
| <b>ᡫ</b> ᢕ<br>착신전환                                                            | 2018.12.03<br><b>삭제 시험 공지</b>                                                                                                    | 1                                                            | 다 물은 2017년 2월 사각<br>군위군 고로면의 한 과<br>서 불이 나자 생명의 위 주의번<br>(2017년 2월 사각<br>가 2017년 2월 사각<br>전의 전<br>서 불이 나자 생명의 위 주의번<br>(2017년 2월 사각<br>자<br>구위군 고로면의 한 과 | 1<br>번호<br>3<br>전환                                                                                                    | 6 시험 0332200<br>7 강감찬 0428995317<br>8 유관순 0528995317 | 설명<br>(주) 지엔텔 기술자<br>(주) 지엔텔 영업                                                                             |

※ 주의 : 단말기 모델별로 LCD 화면에 Display되는 방법 및 사용 방법이 다릅니다.

# Ⅳ. 단말기 서비스(앨범)

1. 단말기 슬라이드(앨범)

### SIP 단말기 LCD 화면에 슬라이드 형태의 전자 앨범 기능 제공

### 슬라이드(앨범)관리

| >         | хил                     |                             |             |                |                     |      |            | - 🗆 x               | I <b>(</b> [ | 지공 기능                   |
|-----------|-------------------------|-----------------------------|-------------|----------------|---------------------|------|------------|---------------------|--------------|-------------------------|
|           |                         |                             |             |                |                     |      |            |                     |              |                         |
| 9050 슬i   | 라이드(앨범) 이미지 등           | 목                           |             |                |                     | ×    |            |                     |              | • XML PUSH들 동안 앨범 기등 농작 |
| No        | 이미지 이름                  | <u>*</u>                    |             | 파일*            |                     |      |            |                     |              | ・10개 이미지 지원             |
| 1         | 사내 슬로건                  | 1.jpg                       |             |                | ٩                   | × ±  |            |                     |              |                         |
| 2         | 공지사항                    | 2.jpg                       |             |                | ٩                   | × ±  |            |                     |              | ・앨범 DISPLAY 시간 및 간격 설정  |
| 3         | 사내 뉴스                   | 3.jpg                       |             |                | Q                   | × Ł  |            |                     |              |                         |
| 라이드(앨     | 범) 관리 · # · #라이드(명도) 관리 |                             |             |                |                     |      |            |                     |              | • 과리자에 이하 저체 및 개벽 선정 가느 |
| • 단말종류 sc | 71 - Q.세트고함 1987        | 1 앨범 이미지 파일 예상도: 1024 * 600 |             |                |                     |      |            |                     |              | 한 신덕시에 의한 신제 옷 세를 붙이 시아 |
|           | 이미지금                    | 국양영                         | 화면서작시간      | 400840         | 표시시작업               | 5394 | 644        | <b>643</b>          |              |                         |
| 18        | 1                       | 1,pg                        | 3           | 3              | 2020-03-18 16:02:55 | 9071 | superadmin | 2020-03-18 16:01:02 |              |                         |
| 1.00      | 1                       | 2,09                        |             | -              | 2020-03-18 1602-55  | 9071 | superadmin | 2020-03-18 16/01/02 |              |                         |
| 4 1       | 4                       | 4/pg                        | 3           | 3              | 2020-03-18 16:02:55 | 9071 | superadmin | 2020-03-18 16:01:02 |              |                         |
| 5 🔟       | 5                       | Sjpg                        | 3           | 3              | 2020-03-18 16:02:55 | 9071 | superadmin | 2020-03-18 16/01/02 |              |                         |
| 6 🗐       | 6                       | 6.jpg                       | 1           | 1              | 2020-03-18 18:02:55 | 9071 | superadmin | 2020-08-18 16:01:02 |              |                         |
| 7         | 75                      | 20181220_171243.png         | 3           | 3              | 2020-03-18 16:02:55 | 9071 | superadmin | 2020-09-18 76:01:02 |              |                         |
| 8 📄       | 8                       | 20190101_071555.prg         | 1           | 3              | 2020-03-18 16:02:55 | 9071 | superadmin | 2028-03-18 16/01:02 |              |                         |
| 9         | 9.                      | 20181101_173027.png         | 3           | 3.             | 2020-03-18 16:02:55 | 9071 | superadmin | 2020-03-18 16:01:02 |              |                         |
| 10        | 10                      | 20161102_112634.prg         | 3           | 3              | 2020-03-18 16:02:55 | 9071 | superadmin | 2020-03-18 16:01:02 |              |                         |
|           |                         |                             |             |                | 4                   |      |            |                     |              |                         |
| ▶화면 시직    | t 시간(start time) 3      | (초) 🕨                       | 화면 전환 시간(in | terval time) 5 |                     | (초)  |            |                     |              |                         |
|           |                         |                             |             |                |                     |      |            |                     |              |                         |
|           |                         |                             |             |                |                     |      |            |                     | -            |                         |

※ 단말기 모델(LCD Size 등)에 따라 사용 방법에 차이가 있습니다.

☞ 대상 단말기 모델 : IP-9071, 9050

1. PC 서비스

단말기에서 제공하는 XML서비스를 개인PC에서도 XML 서비스를 제공합니다. PC에서 XML 서비스를 제공하여 단말기 종류에 관계없이 다양한 서비스를 편리하게 사용 가능함

PC 서비스(Web) 개요

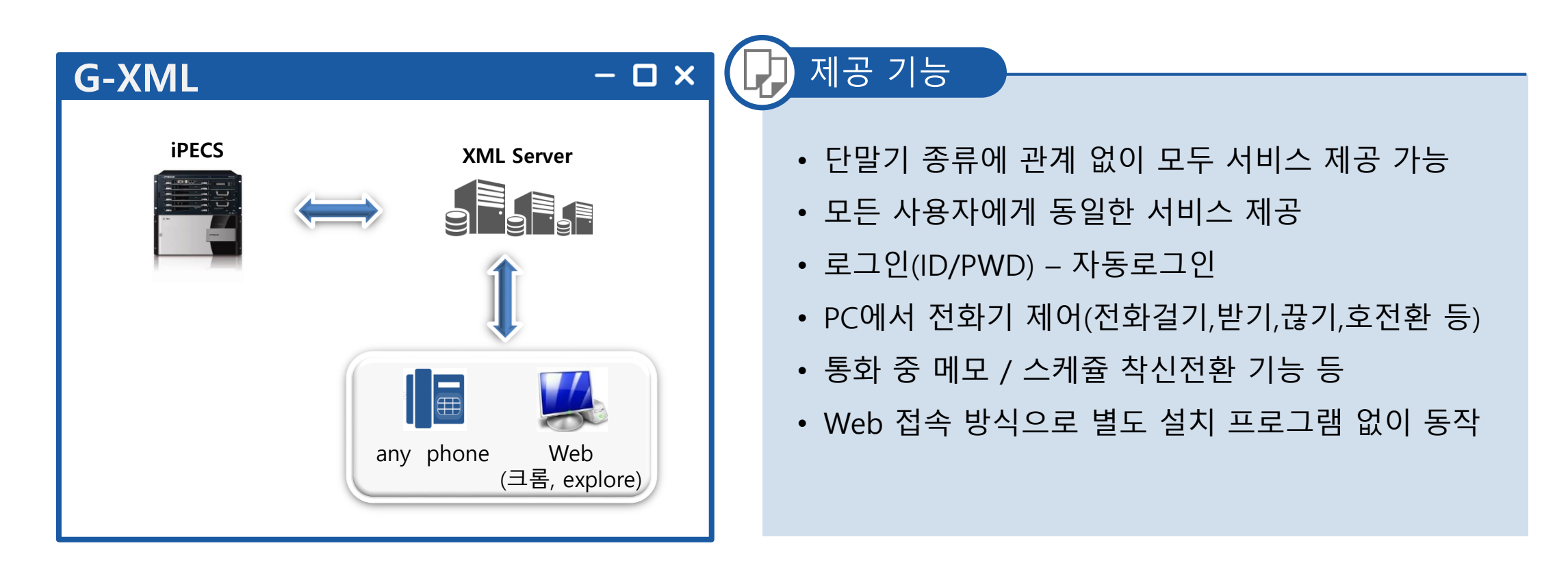

### 1. PC 서비스 >> 전화기능

### 전화기 기능을 PC 제어를 통하여 MCID 표시, 전화 기능 등 다양한 부가 서비스 기능을 단말기 종류에 관계 없이 제공합니다.

### 전화기능

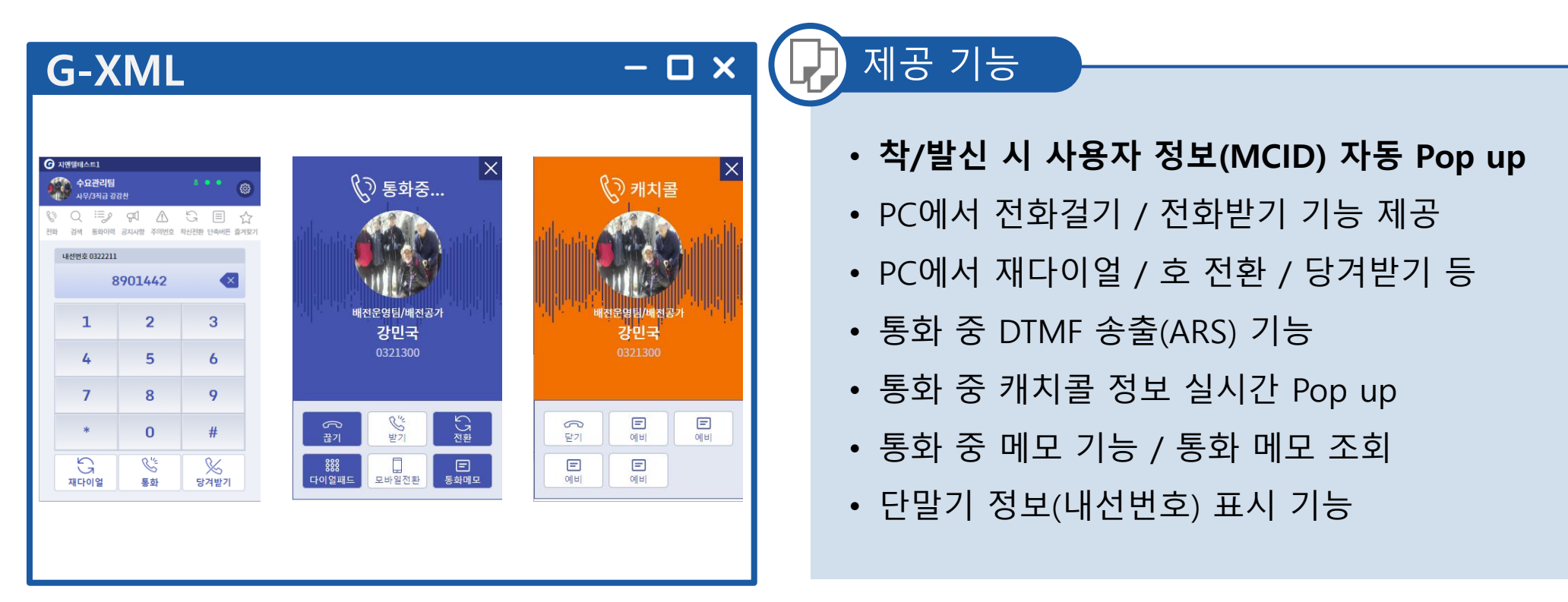

※ 실제 통화는 전화기에서 이루어지며, 전화기 동작을 제어하는 기능입니다.

### 1. PC 서비스>> 검색

조직도 기반으로 사용자 검색(이름,전화번호) 기능을 제공하며, 사용자 정보에 등록된 전화번호를 이용하여 Click to Call 기능등 다양한 서비스를 제공합니다.

### 검색(조직도)

| G-XML                                                                                                    |                                                                                                    | - 🗆 ×                                                       | G | 제공 기능                                                                                                    |
|----------------------------------------------------------------------------------------------------|----------------------------------------------------------------------------------------------------|-------------------------------------------------------------|---|----------------------------------------------------------------------------------------------------|
| 2         2         2         2         2         2           2         2         2         2         2         2         2         2         2         2         2         2         2         2         2         2         2         2         2         2         2         2         2         2         2         2         2         2         2         2         2         2         2         2         2         2         2         2         2         2         2         2         2         2         2         2         2         2         2         2         2         2         2         2         2         2         2         2         2         2         2         2         2         2         2         2         2         2         2         2         2         2         2         2         2         2         2         2         2         2         2         2         2         2         2         2         2         2         2         2         2         2         2         2         2         2         2         2         2         2 | ● 지역성4.51         ● 수요건리답       ● ●         ● 사망/자금 강경건       ●         ● 전       ●       ●         ● 전       ●       ●       ●         ● 전       ●       ●       ●       ●         ● 지갑수 (백신/4월)지급) (백건문생업/배전문가)       ●       ●       ●         ● 로 태려       ●       ●       ●       ●         ● 로 태려       ●       ●       ●       ●         ● 로 태려       ●       ●       ●       ●         ● 로 태려       ●       ●       ●       ●         ● 로 태려       ●       ●       ●       ●         ● 로 태려       ●       ●       ●       ●         ● 로 태려       ●       ●       ●       ●         ● 로 태려       ●       ●       ●       ●         ● 표 대한       ●       ●       ●       ●         ● 표 대한       ●       ●       ●       ●         ● 표 대한       ●       ●       ●       ●         ● ●       ●       ●       ●       ●         ●       ●       ●       ●       ●         ●       ●       ●       ● </td <td>오 문서 전문 전문 전문       소 오 오 오 오 오 오 오 오 오 오 오 오 오 오 오 오 오 오 오</td> <td></td> <td><ul> <li>초성검색 / 전화번호 검색</li> <li>검색 결과 바로 Click to Call 기능(내선,HP)</li> <li>검색 결과 화면에서 바로 단축버튼 등록</li> <li>검색 결과 화면에서 바로 즐겨찾기 등록</li> <li>검색 결과 화면에서 바로 프로필 조회</li> <li>사용자 상태(온라인,오프라인 등) 표시 및 상태 메<br/>시지 조회</li> </ul></td> | 오 문서 전문 전문 전문       소 오 오 오 오 오 오 오 오 오 오 오 오 오 오 오 오 오 오 오 |   | <ul> <li>초성검색 / 전화번호 검색</li> <li>검색 결과 바로 Click to Call 기능(내선,HP)</li> <li>검색 결과 화면에서 바로 단축버튼 등록</li> <li>검색 결과 화면에서 바로 즐겨찾기 등록</li> <li>검색 결과 화면에서 바로 프로필 조회</li> <li>사용자 상태(온라인,오프라인 등) 표시 및 상태 메<br/>시지 조회</li> </ul> |

### 1. PC 서비스 >> 통화이력

# 전화 통화 이력을 PC Web을 통해서 조회 및 Click to Call 기능을 제공하며, 통화 중 메모한 이력을 조회하는 서비스를 제공합니다.

### 통화이력

| G-XML                                                                                                    | – O × (                                                                                                    | 제공 기능                                                                                                    |
|----------------------------------------------------------------------------------------------------|----------------------------------------------------------------------------------------------------|----------------------------------------------------------------------------------------------------|
| ● 시성명명4441         ● 1 4/95/84 2828         ● 1 4/95/84 2828         ● 1 4/95/84 2828         ● 1 4/95/84 2828         ● 1 4/95/84 2828         ● 1 4/95/84 2828         ● 1 4/95/84 2828         ● 1 4/95/84 2828         ● 1 4/95/84 2828         ● 1 4/95/84 2828         ● 1 4/95/84 2828         ● 1 4/95/84 2828         ● 1 4/95/84 2848         ● 1 4/95/84 2848         ● 1 4/95/84 2848         ● 1 4/95/84 2848         ● 1 4/95/84 2848         ● 1 4/95/84 2848         ● 1 4/95/84 2849         ● 1 4/95/84 2849         ● 1 4/95/84 2849         ● 1 4/95/84 2849         ● 1 4/95/84 2849         ● 1 4/95/84 2849         ● 1 4/95/84 2849         ● 1 4/95/84 2849         ● 1 4/95/84 2849         ● 1 4/95/84 2849         ● 1 4/95/84 2849         ● 1 4/95/84 2849         ● 1 4/95/84 2849         ● 1 4/95/84 2849         ● 1 4/95/84 2849         ● 1 4/95/84 2849         ● 1 4/95/84 2849         ● 1 4/95/84 2849         ● 1 4/95/84 2849         ● 1 4/95/84 2849         ● 1 4/95/84 2849 <th>・ 10120       ・ 10120       ・ 10120       ・ 10120         ・ 10120       ・ 10120       ・ 10120       ・ 10120       ・ 10120         ・ 10120       ・ 10120       ・ 10120       ・ 10120       ・ 10120         ・ 10120       ・ 10120       ・ 10120       ・ 10120       ・ 10120         ・ 10120       ・ 10120       ・ 10120       ・ 10120       ・ 10120         ・ 10120       ・ 10120       ・ 10120       ・ 10120       ・ 10120         ・ 10120       ・ 10120       ・ 10120       ・ 10120       ・ 10120         ・ 10120       ・ 10120       ・ 10120       ・ 10120       ・ 10120         ・ 10120       ・ 10120       ・ 10120       ・ 10120       ・ 10120         ・ 10120       ・ 10120       ・ 10120       ・ 10120       ・ 10120         ・ 10120       ・ 10120       ・ 10120       ・ 10120       ・ 10120         ・ 10120       ・ 10120       ・ 10120       ・ 10120       ・ 10120       ・ 10120</th> <th><ul> <li>통화이력조회 : 전체 / 부재중 / 착신 / 발신</li> <li>통화이력 LIST 이름/전화번호 검색</li> <li>통화 메모 이력 조회(이름,전화번호 검색 기능 제공)</li> <li>통화이력 화면에서 Click to call</li> <li>통화이력 화면에서 바로 즐겨찾기 등록</li> <li>통화이력 화면에서 프로필 상세 조회</li> </ul></th> | ・ 10120       ・ 10120       ・ 10120       ・ 10120         ・ 10120       ・ 10120       ・ 10120       ・ 10120       ・ 10120         ・ 10120       ・ 10120       ・ 10120       ・ 10120       ・ 10120         ・ 10120       ・ 10120       ・ 10120       ・ 10120       ・ 10120         ・ 10120       ・ 10120       ・ 10120       ・ 10120       ・ 10120         ・ 10120       ・ 10120       ・ 10120       ・ 10120       ・ 10120         ・ 10120       ・ 10120       ・ 10120       ・ 10120       ・ 10120         ・ 10120       ・ 10120       ・ 10120       ・ 10120       ・ 10120         ・ 10120       ・ 10120       ・ 10120       ・ 10120       ・ 10120         ・ 10120       ・ 10120       ・ 10120       ・ 10120       ・ 10120         ・ 10120       ・ 10120       ・ 10120       ・ 10120       ・ 10120         ・ 10120       ・ 10120       ・ 10120       ・ 10120       ・ 10120       ・ 10120 | <ul> <li>통화이력조회 : 전체 / 부재중 / 착신 / 발신</li> <li>통화이력 LIST 이름/전화번호 검색</li> <li>통화 메모 이력 조회(이름,전화번호 검색 기능 제공)</li> <li>통화이력 화면에서 Click to call</li> <li>통화이력 화면에서 바로 즐겨찾기 등록</li> <li>통화이력 화면에서 프로필 상세 조회</li> </ul> |

### 1. PC 서비스 >> 공지사항

### 공지 내용을 조회하는 서비스를 제공합니다. 공지는 전체/부서별/개인별 선택하여 발송하는 서비스를 제공합니다.

### 공지사항

| G-XML                                                                                                    |                                                                                                    | - 🗆 X                                                                                                    | 제공 기능                                                                                                    |
|----------------------------------------------------------------------------------------------------|----------------------------------------------------------------------------------------------------|----------------------------------------------------------------------------------------------------|----------------------------------------------------------------------------------------------------|
| ② 지영양네스트1           ※※         今요222日         ※         ※         ※           ※※         ◆요222日         ※         ※         ※         ※           28         관세 동의사회         관세 환 주의사회         주의사회         ※         ※         ※         ※         ※         ※         ※         ※         ※         ※         ※         ※         ※         ※         ※         ※         ※         ※         ※         ※         ※         ※         ※         ※         ※         ※         ※         ※         ※         ※         ※         ※         ※         ※         ※         ※         ※         ※         ※         ※         ※         ※         ※         ※         ※         ※         ※         ※         ※         ※         ※         ※         ※         ※         ※         ※         ※         ※         ※         ※         ※         ※         ※         ※         ※         ※         ※         ※         ※         ※         ※         ※         ※         ※         ※         ※         ※         ※         ※         ※         ※         ※         ※         ※         ※         ※ | ⑦       x16/2/4/2 # 2/2         №       0         №       0         №       0         №       0         №       0         №       0         №       0         №       0         №       0         №       0         №       0         №       0         №       0         №       0         №       0         №       0         №       0         №       0         №       0         №       0         №       0         №       0         №       0         №       0         №       0         №       0         №       0         №       0         №       0         №       0         №       0         №       0         №       0         №       0         №       0         №       0         №       0      < | <ul> <li>● 花豆 - Crease</li> <li>● 云豆 品質 (10.10.10.23.15% t00.0m/mehol/page/main/jal.htm)</li> <li>● スワス 日本 (10.10.10.23.15% 00.0m/mehol/page/main/jal.htm)</li> <li>● スワス 日本 (10.10.10.10.10.10.10.10.10.10.10.10.10.1</li></ul> | <ul> <li>신규 공지 사항 조회 기능</li> <li>공지 목록 조회</li> <li>~관리자&gt;</li> <li>공지 기간 설정</li> <li>공지대상 선택 : 전체 / 부서 / 개인</li> <li>공지 내용 작성 (Text, 이미지 등)<br/>; 기사 내용 Copy &amp; Paste 기능 제공</li> </ul> |

### 1. PC 서비스 >> 주의번호(관심번호)

중요한 고객 또는 특별 관리 고객 등을 시스템에 등록하여 전체 사용자가 공유하거나, 개인별로 고객정보를 등록하여 호 착/발신 시 해당 정보를 MCID로 표시하는 서비스

### 주의번호(관심번호)

| ♪ 주의번호 |  | <ul> <li>발신/착신 시 주의번호 사용자 정보 자동 POP</li> <li>주의번호 (전체) - 조회</li> <li>주의번호 (개인) - 조회 / 등록 / 삭제</li> <li>전화걸기(Click to Call)</li> <li>주의번호를 바로 즐겨찾기 등록</li> <li>주의번호 상세 프로필 조회</li> <li>주의번호 엑셀 다운로드 / 업로드 기능 제공</li> </ul> |
|--------|--|----------------------------------------------------------------------------------------------------|
|--------|--|----------------------------------------------------------------------------------------------------|

※ 주의번호(전체) 가입자 등록/수정/삭제 권한은 시스템 관리자에게 있습니다.

1. PC 서비스 >> 착신전환

착신전환 설정 정보를 조회하거나 설정을 해제할 수 있습니다. 또한 스케쥴을 등록한 경우 해당 시간대에만 착신전환 기능이 동작하는 스케쥴 착신전환 서비스를 제공합니다.

### 착신전환(스케쥴)

| G-XML – 🗆 ×                                                                                                    | 제공 기능                                                                                                    |
|----------------------------------------------------------------------------------------------------|----------------------------------------------------------------------------------------------------|
| ● 14間線14       ● 1200       ● 1200       ● 1200       ● 1200       ● 1200       ● 1200       ● 1200       ● 1200       ● 1200       ● 1200       ● 1200       ● 1200       ● 1200       ● 1200       ● 1200       ● 1200       ● 1200       ● 1200       ● 1200       ● 1200       ● 1200       ● 1200       ● 1200       ● 1200       ● 1200       ● 1200       ● 1200       ● 1200       ● 1200       ● 1200       ● 1200       ● 1200       ● 1200       ● 1200       ● 1200       ● 1200       ● 1200       ● 1200       ● 1200       ● 1200       ● 1200       ● 1200       ● 1200       ● 1200       ● 1200       ● 1200       ● 1200       ● 1200       ● 1200       ● 1200       ● 1200       ● 1200       ● 1200       ● 1200       ● 1200       ● 1200       ● 1200       ● 1200       ● 1200       ● 1200       ● 1200       ● 1200       ● 1200       ● 1200       ● 1200       ● 1200       ● 1200       ● 1200       ● 1200       ● 1200       ● 1200       ● 1200       ● 1200       ● 1200       ● 1200       ● 1200       ● 1200       ● 1200       ● 1200       ● 1200       ● 1200       ● 1200       ● 1200       ● 1200       ● 1200       ● 1200       ● 1200       ● 1200       ● 1200       ● 1200       ● 1200 </td <td><ul> <li>일반 착신전환 설정/해제</li> <li>스케쥴 착신전환 설정/해제</li> </ul> Case#1 일반 착신전환 – 수동으로 On/Off 설정 <ul> <li>Case#2 특정시간(스케쥴)에만 착신전환 기능 자동 동작</li> <li>Case#3 평상시는 전화번호#1로 착신전환 기능 동작</li> <li>특정시간에는 전화번호#2로 착신전환 기능 자동 동작</li> </ul></td> | <ul> <li>일반 착신전환 설정/해제</li> <li>스케쥴 착신전환 설정/해제</li> </ul> Case#1 일반 착신전환 – 수동으로 On/Off 설정 <ul> <li>Case#2 특정시간(스케쥴)에만 착신전환 기능 자동 동작</li> <li>Case#3 평상시는 전화번호#1로 착신전환 기능 동작</li> <li>특정시간에는 전화번호#2로 착신전환 기능 자동 동작</li> </ul> |

### 1. PC 서비스 >> 단축버튼

# 자주 통화하는 사용자 전화번호를 단축버튼에 등록함으로써 원터치 발신 기능을 제공합니다.

### 단축버튼

| G-X                          | ML                                                        |                                      |                                                        |                                                     |                                         | _                                          |                            | 제공 기능                         |
|------------------------------|-----------------------------------------------------------|--------------------------------------|--------------------------------------------------------|-----------------------------------------------------|-----------------------------------------|--------------------------------------------|----------------------------|-------------------------------|
| 🕋 र्नस्य निवस्य              | 8                                                         | 1 • • m                              | ি মপ্তপ্রধান=1                                         |                                                     | 🕜 মণ্ঠশ্বিধা스트1                         |                                            |                            | • 자주 통화하는 사용자 전화 번호를          |
| 사무/3직급                       | <b>강강찬</b><br>? 다 (1) (1) (1) (1) (1) (1) (1) (1) (1) (1) | ···································· | 수요관리팀<br>사무/3적급 강감찬<br>♡ Q ≔2 여                        | *** 🐵<br>☆ 🖻 🔉 🞙                                    | 수요관리<br>사무/3적급<br>양 Q 프                 | 팀<br>3 강감찬<br>夕 국 우 <u>자</u>               | 0 E ☆                      | 단축버튼에 등록하여 원클릭(원터치) 발신 기능 제공  |
| 마우스를 클릭하면 전호<br>오른쪽 마우스를 클릭하 | 화결기 기능이 동작합니다<br>하면 추가 메뉴가 보입니다                           | 1. 64                                | 전화 검색 통화이력 공지,<br>마우스를 클릭하면 전화결기 기<br>오른쪽 마우스를 클릭하면 추가 | 사항 주의번호 확신전환 단축버폰 즐겨찾기<br>능이 동작합니다.<br>메뉴가 보입니다. 등록 | 전화 검색 동화이<br>마우스를 클릭하면 전<br>오른쪽 마우스를 클릭 | 이력 공지사항 주의번호<br>화결기 기능이 동작합니<br>하1<br>전화걸기 | 호 착신전환 단축버튼 즐거찾기<br>니다. 등록 | • 단축버튼 등록/변경 삭제 기능 ( 엑셀 업로드 ) |
| 0321300                      | 1442                                                      | 0321400                              | 이름                                                     | 전화번호                                                | 홍결동<br>0321300                          | 버튼정보 삭제                                    | <b>김기현</b><br>0321400      |                               |
| 최감수<br>0632273               | 장동섭<br>1554                                               | 🕗 미등록 버튼                             | 이규설 윤지원                                                | 2345                                                | ⊘ 최감수                                   | 버튼정보 변경                                    | 임동길                        | · 드로된 다추버트의 주거차기 배크 드로        |
| 🕗 미등록 버튼                     | 🕗 미등록 버튼                                                  | 🕗 미등록 버튼                             | 고정민                                                    | 4443                                                | 0632273                                 | 즐겨찾기 등록                                    | 1012342346                 | * 궁득한 한국비는걸 걸겨웃기 비포 궁득        |
| -                            | -                                                         |                                      | 이송은                                                    | 5455                                                | 이규설<br>1234                             | 프로일 상세모기<br>2345                           | → 고정민<br>4443              |                               |
| 🕗 미등록 버튼                     | 🕗 미등록 버튼                                                  | 🕗 미등록 버튼                             | 임동길                                                    | 01012342346                                         | 이송은                                     | 🕗 미등록 버튼                                   | 🕖 미등록 버튼                   | • 단죽버튼에 등록된 사용자 프로필 상세 조회     |
| 🕗 미등록 버튼                     | 🕗 미등록 버튼                                                  | 🕗 미등록 버튼                             |                                                        |                                                     | 9435<br>이 미등록 버튼                        | 🕗 미등록 버튼                                   | 🕖 미등록 버튼                   |                               |
| 🥥 미등록 버튼                     | 🕥 미등록 버튼                                                  | 🥥 미등록 버튼                             |                                                        |                                                     | 🕥 미등록 버튼                                | 🕗 미등록 버튼                                   | 🕖 미등쪽 버튼                   | ・단축 버튼 배치 위치 Drag & Drop 변경   |
| 🥏 미등록 버튼                     | 🥥 미등록 버튼                                                  | ⊘ 미등록 버튼                             |                                                        | ★ 취소 ▲ 초 저장                                         | 🥥 미등록 버튼                                | 🕗 미등록 버튼                                   | 🕑 미등록 버튼                   | • 단축버튼 엑셀 다운로드 / 업로드 기능 제공    |
|                              |                                                           |                                      |                                                        |                                                     |                                         |                                            |                            | ※ 사용자별 Max 100개 등록            |

1. PC 서비스 >> 즐겨찾기

### 자주 통화하는 사용자 전화번호를 즐겨찾기에 등록/관리 함으로써 원할한 통화 서비스 기능을 제공합니다.

### 즐겨찾기

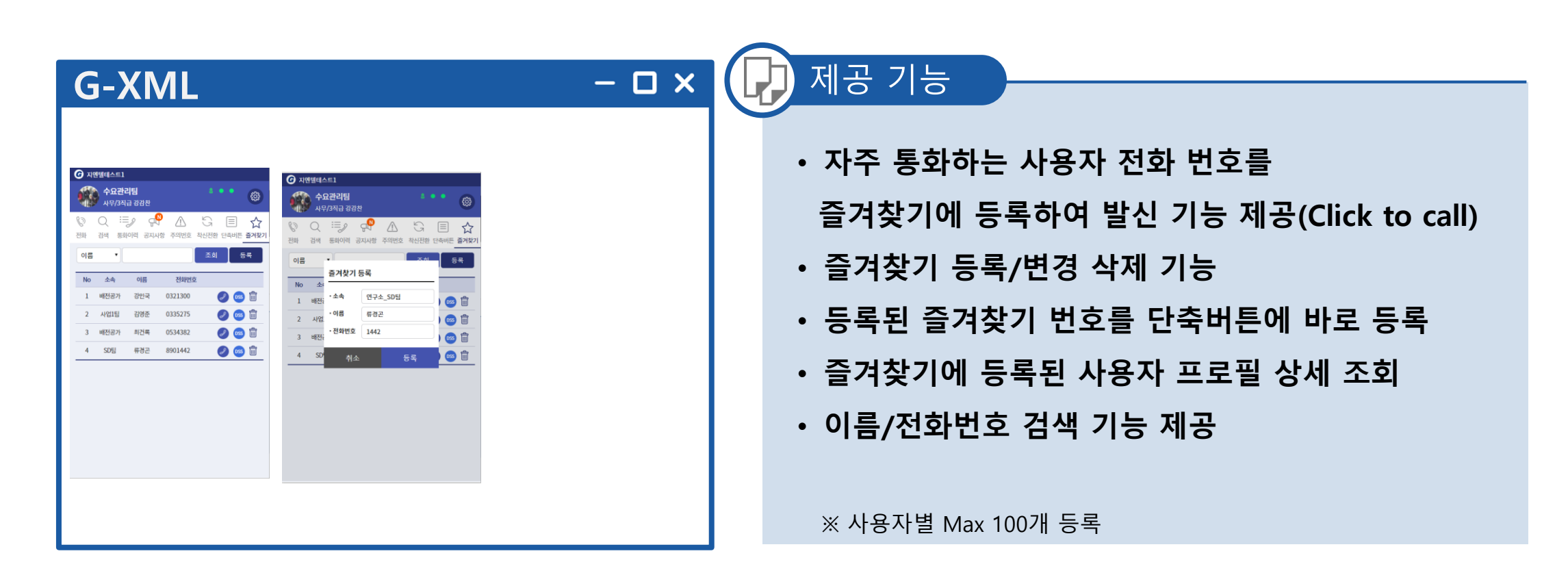

1. PC 서비스 >> 기타

## 개인 사진 정보, 개인 상태 표시, 상태 메시지 설정, 로그인 비밀번호 변경 등 개인 정보를 조회하고 변경하는 서비스를 제공합니다.

### 기타

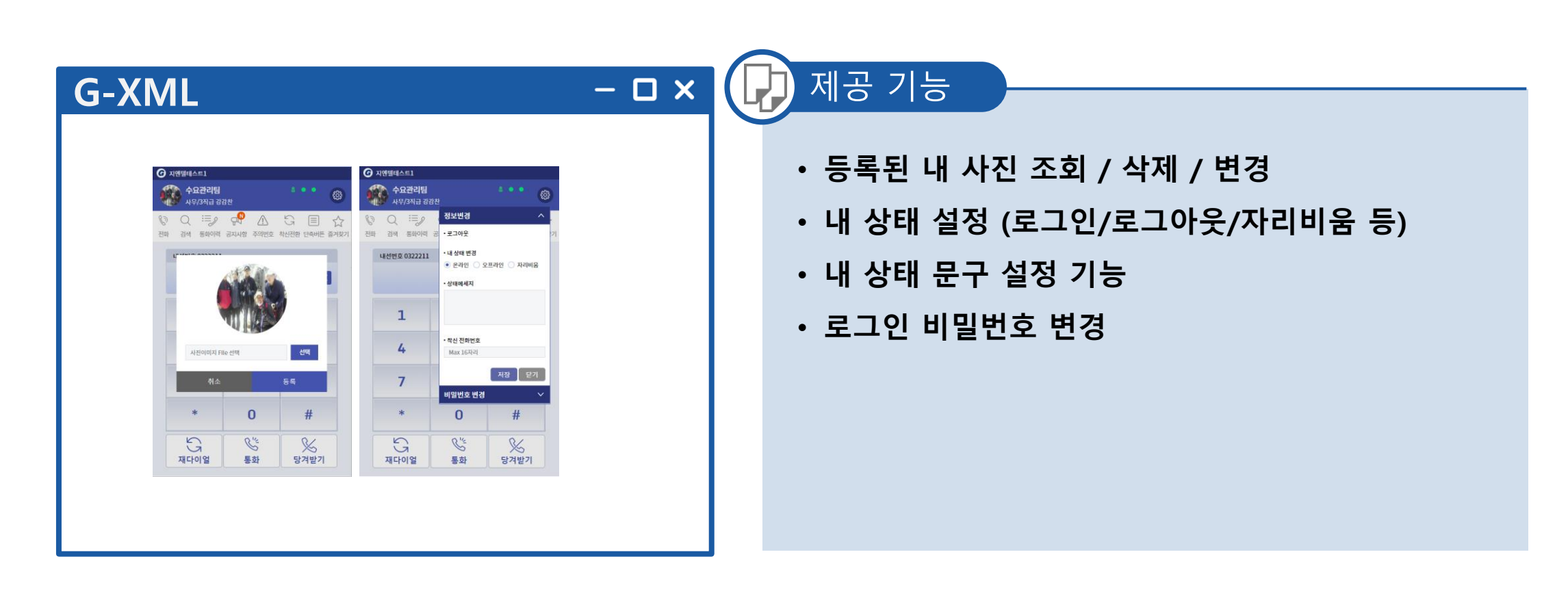

# V. PC 서비스(MCID)

1. PC 서비스(MCID)

단말기에서 제공하는 XML MCID를 개인PC에서도 서비스를 제공합니다. PC에서 간소화된 MCID 서비스를 제공하여 단말기 종류에 관계없이 표시 가능

PC 서비스(MCID) 개요

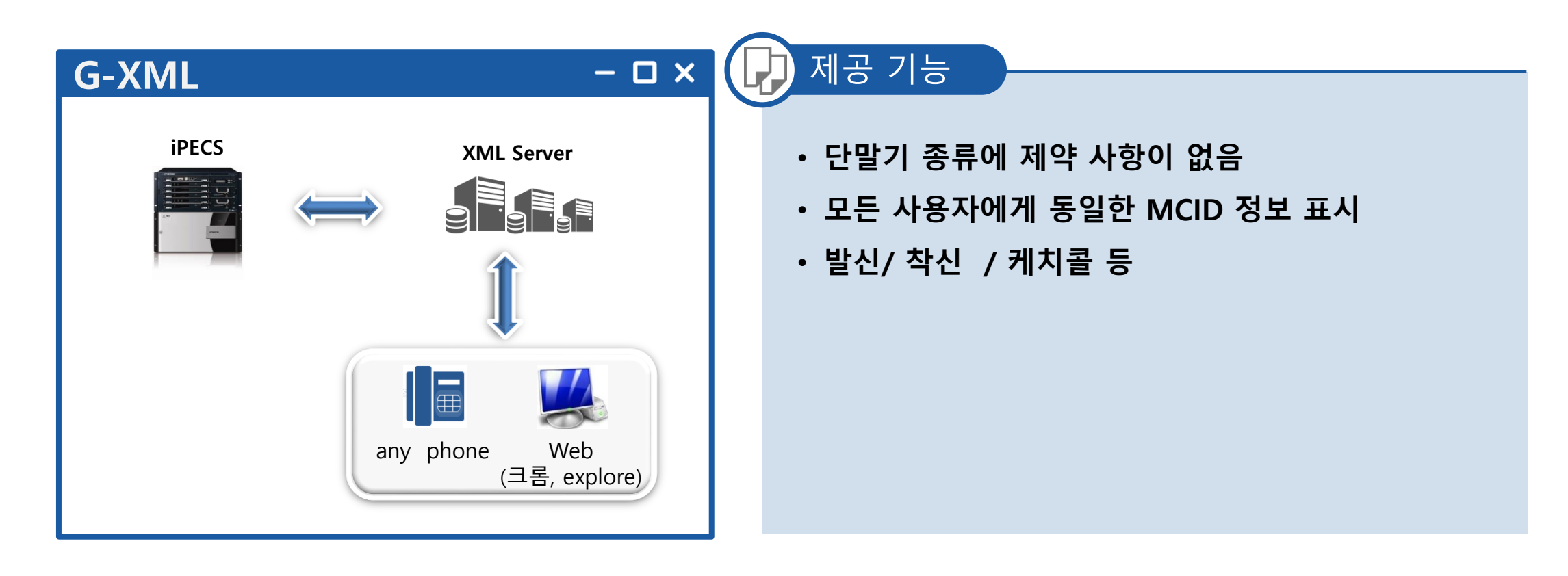

# V. PC 서비스(MCID)

1. PC 서비스(MCID)

## 전화기 기능을 PC 제어를 통하여 MCID 표시, 전화 기능 등 다양한 부가 서비스 기능을 단말기 종류에 관계 없이 제공합니다.

### 전화기능

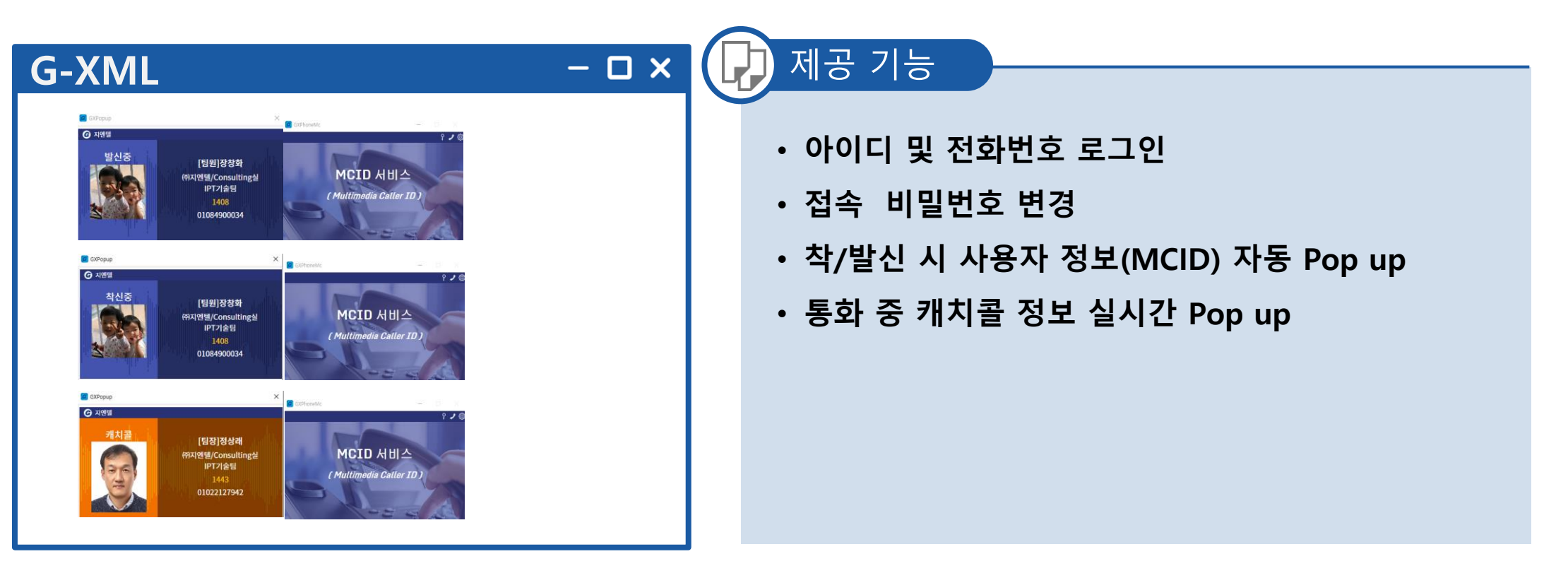

※ MCID를 지원하지 않는 단말기 경우 PC를 통해 MCID 지원

## 단말기 LCD 화면에 Display되는 화면을 편집 / 업로드 기능 제공

### 편집개요

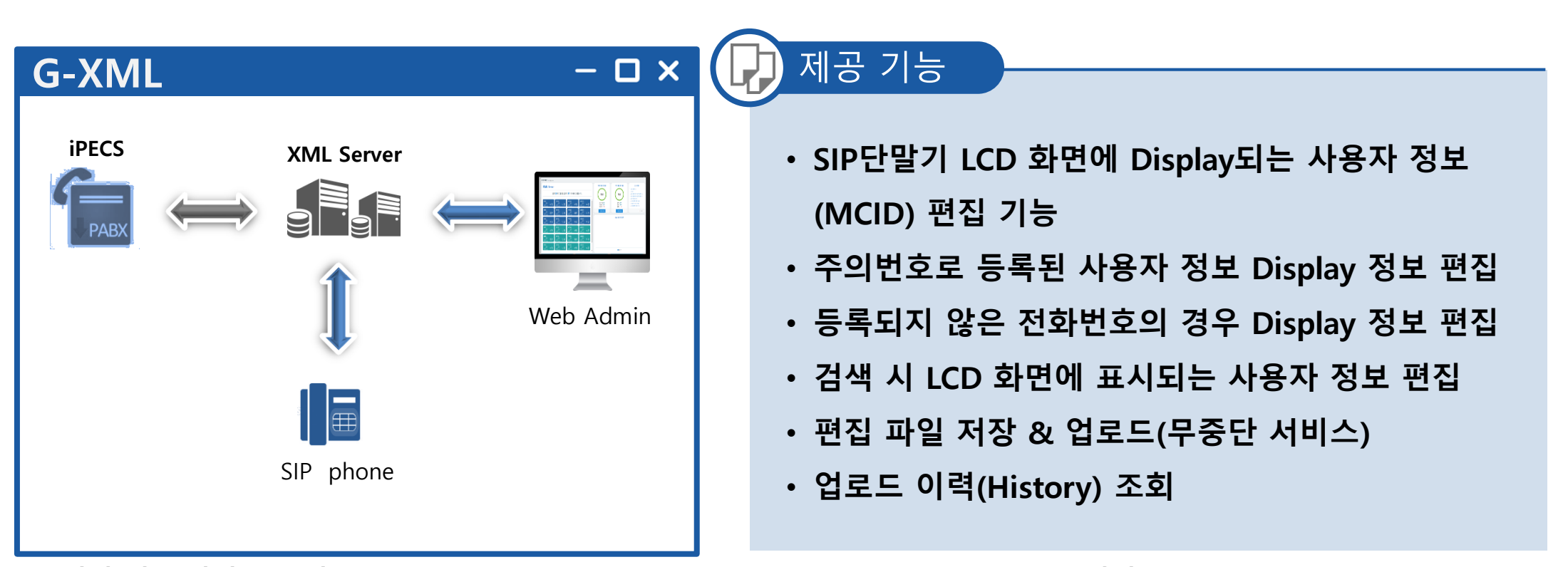

1. 편집

☞ 편집 대상 단말기 모델 : IP-9071, 9050,9040C,9040,9030,9020,9010,9008 (9002 미 지원) IP-9070, 8850,8040,8830,8820,8815 (8802 미 지원)

1. MCID 화면 편집

## 단말기 LCD 화면에 Display되는 MCID 화면을 편집 / 업로드 기능 제공

| MCID화면 | 주의번호 | 미등록번호 | 사용자정보 | 대기화면 |
|--------|------|-------|-------|------|
|--------|------|-------|-------|------|

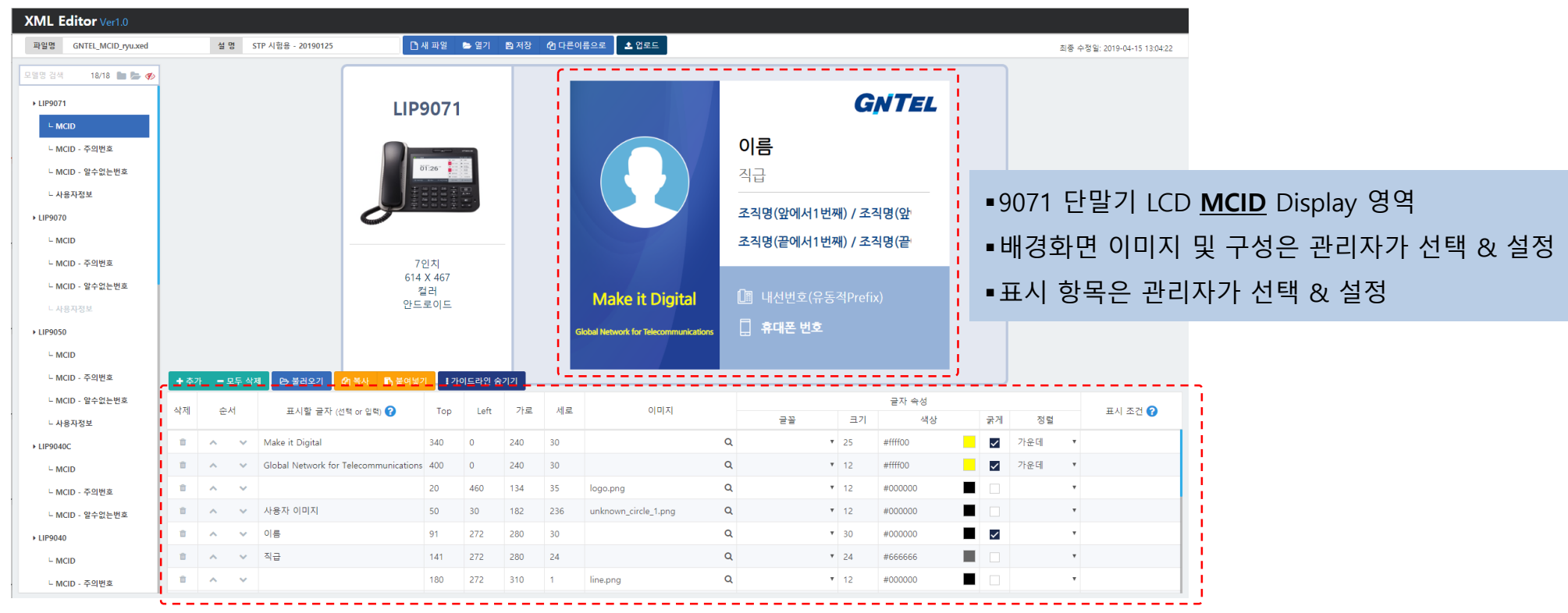

표시 항목별 세부 설정 화면

2. 주의번호 화면 편집

## 단말기 LCD 화면에 Display되는 주의번호 화면을 편집 / 업로드 기능 제공

| MCID화면 | 주의번호 미등록 | <b>특번호</b> 사용자정 | 보 대기화면 |
|--------|----------|-----------------|--------|
|--------|----------|-----------------|--------|

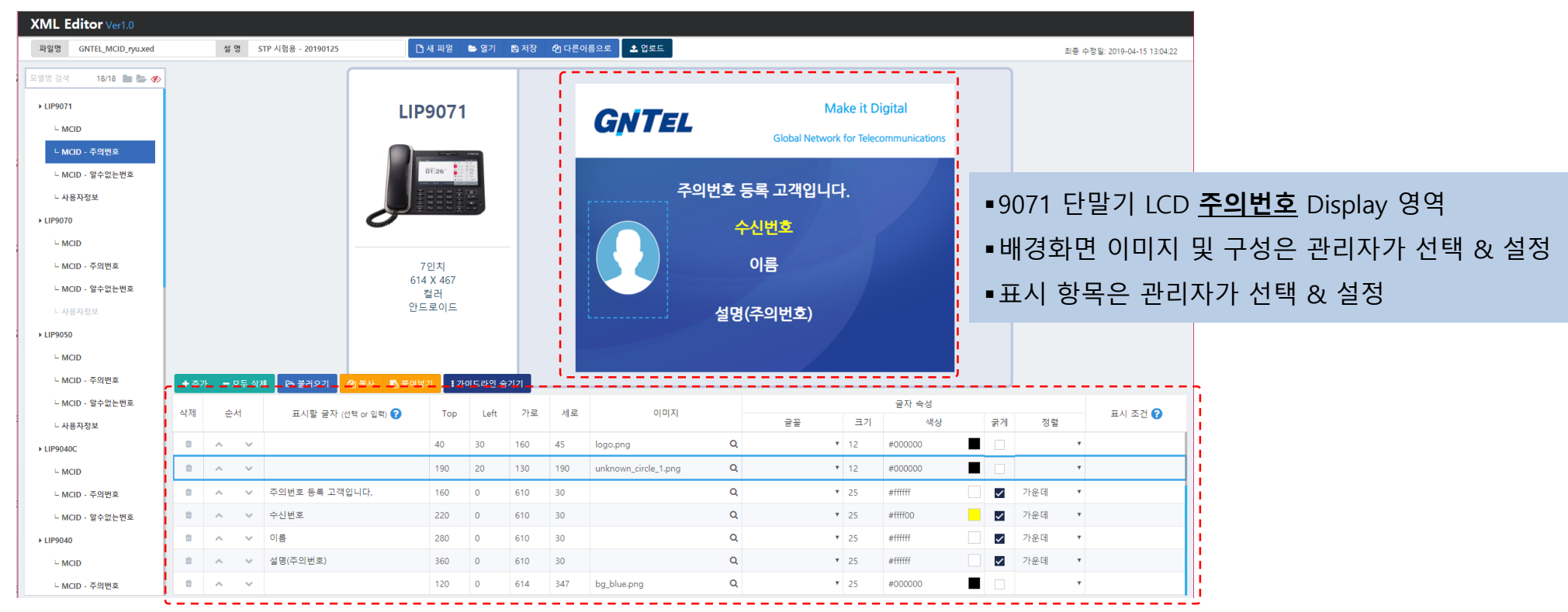

표시 항목별 세부 설정 화면

### 3. 미등록 번호 화면 편집

## 단말기 LCD 화면에 Display되는 미등록 번호 화면을 편집 / 업로드 기능 제공

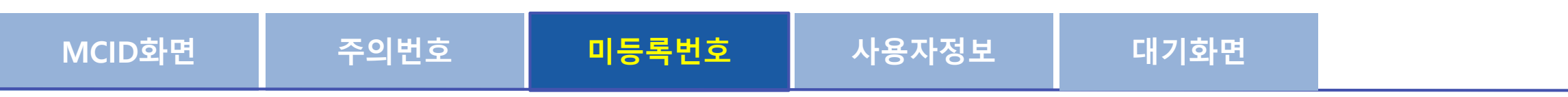

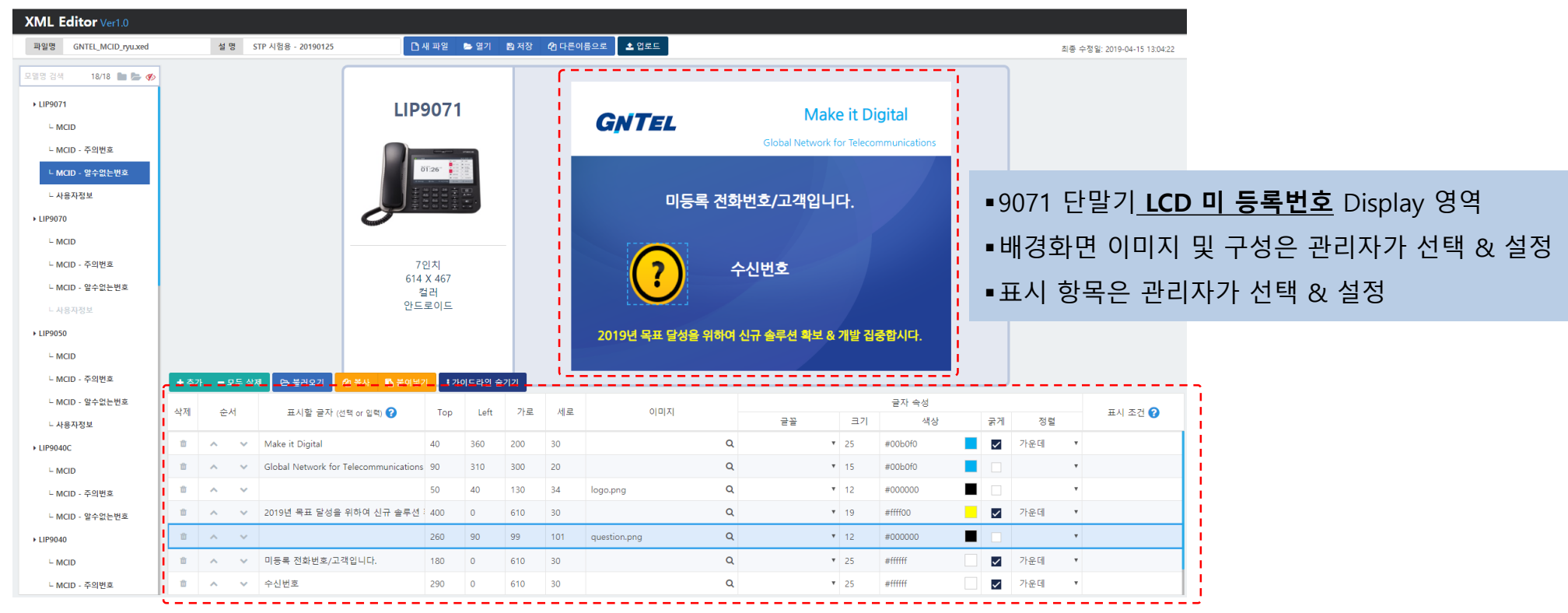

표시 항목별 세부 설정 화면

### 단말기 XML 서비스의 사용자 정보 상세보기 LCD 화면에 Display되는 화면을 편집 / 업로드 기능 제공

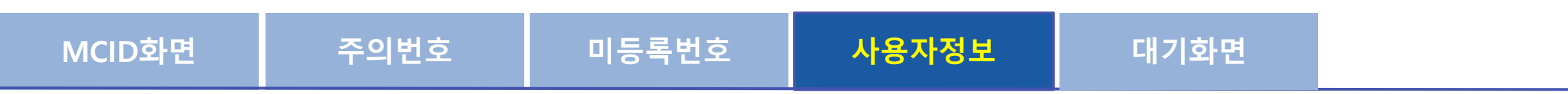

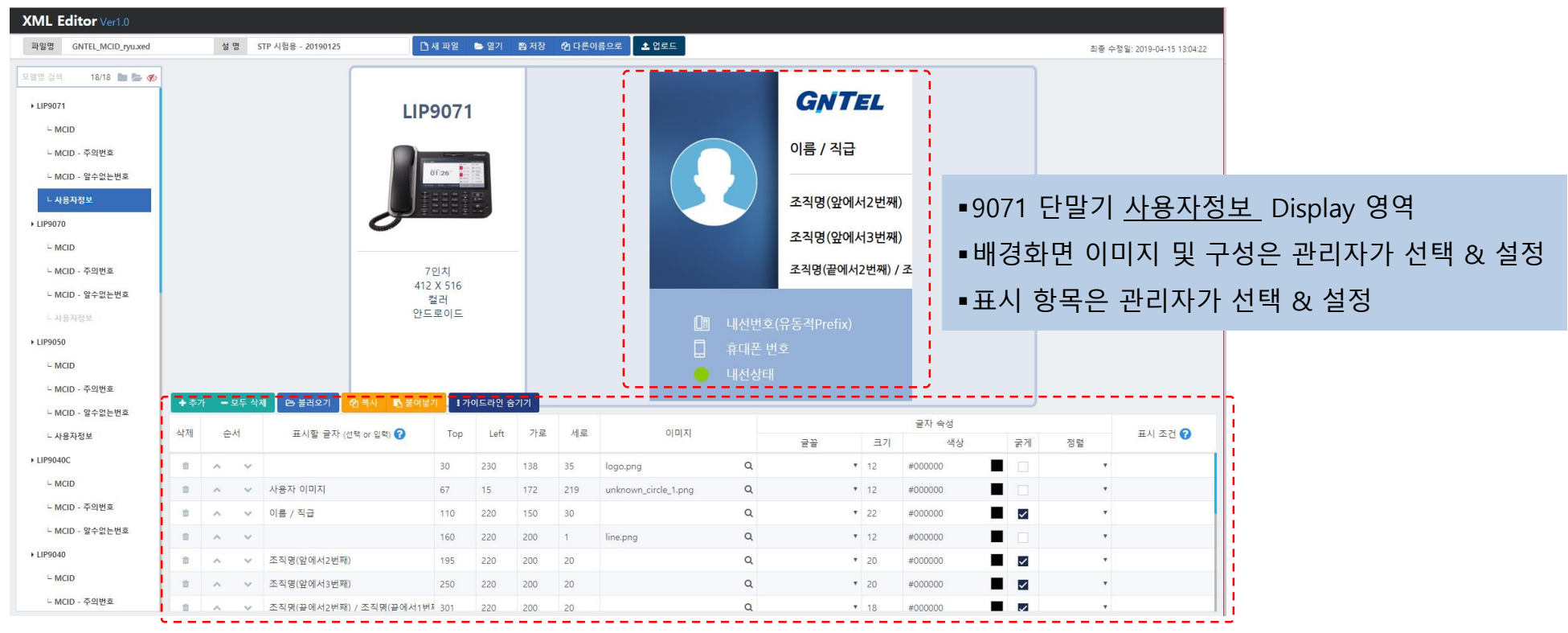

표시 항목별 세부 설정 화면

#### ☞ 편집 대상 단말기 모델 : IP-9071, 9050

## 단말기가 IDLE 상태의 LCD 화면에 사용자정보가 Display되는 화면을 편집 / 업로드 기능 제공

| MCID화면 | 주의번호 | 미등록번호 | 사용자정보 | 대기화면 |  |
|--------|------|-------|-------|------|--|
|--------|------|-------|-------|------|--|

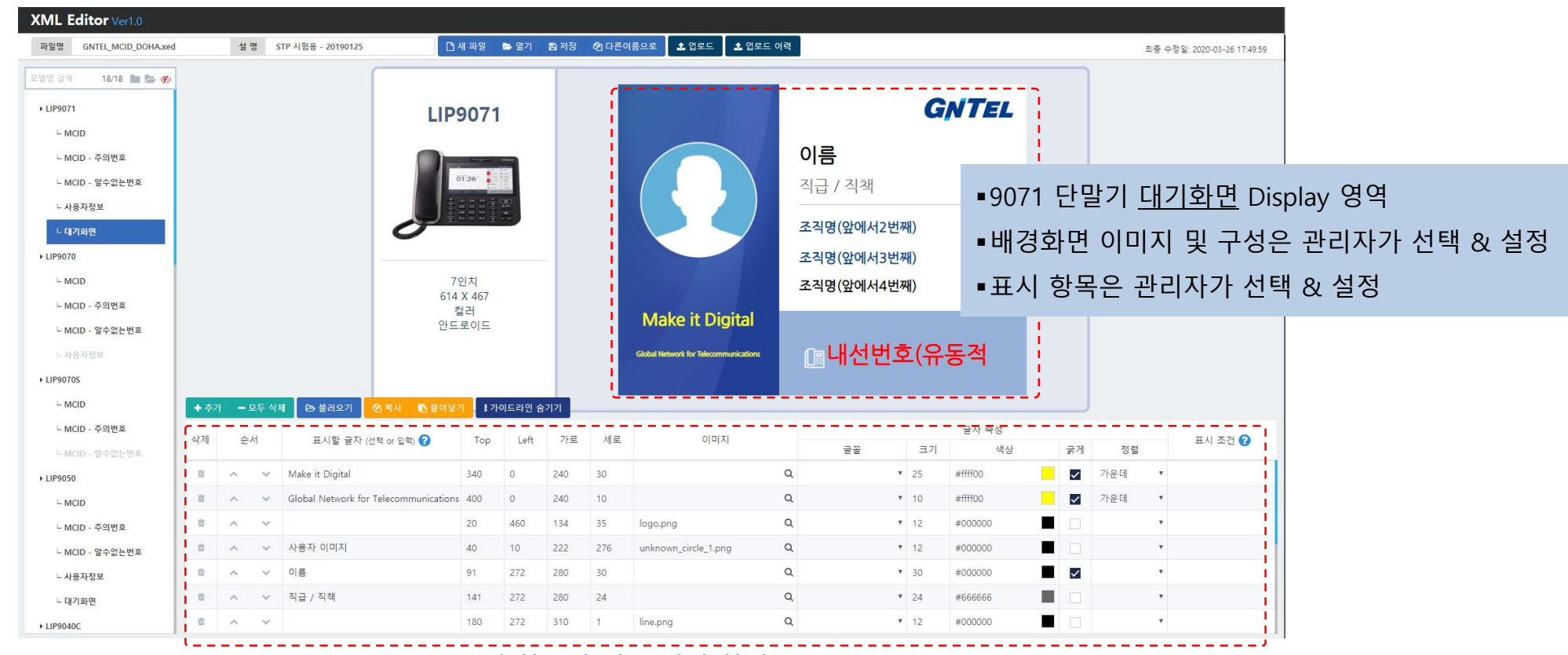

표시 항목별 세부 설정 화면

#### ☞ 편집 대상 단말기 모델 : IP-9071, 9050

# #별첨. 전화기별 XML 서비스

## 단말 종류별 XML 서비스 지원 현황

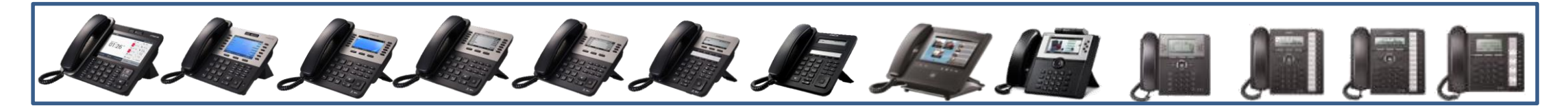

| 기능 분류                    | LIP904C~<br>LIP9071 | LIP9040 | LIP9010~<br>LIP9030 | LIP-9070<br>(SIP/IPKTS) | IP8840 (E)~ P8<br>850 (E) | IP8815 (E)~<br>IP8830 (E) | IPKTS | D-TEL | SLT |
|--------------------------|---------------------|---------|---------------------|-------------------------|---------------------------|---------------------------|-------|-------|-----|
| • 조직도 조회                 | 0                   | 0       | 0                   | N/A                     | N/A                       | N/A                       | N/A   | N/A   | N/A |
| • 인사정보 검색                | 0                   | 0       | 0                   | N/A                     | N/A                       | N/A                       | N/A   | N/A   | N/A |
| • 공지사항 표출                | 0                   | Ο       | 0                   | N/A                     | N/A                       | N/A                       | N/A   | N/A   | N/A |
| • 공지사항 조회                | 0                   | Ο       | 0                   | N/A                     | N/A                       | N/A                       | N/A   | N/A   | N/A |
| • 통화이력 검색                | 0                   | 0       | 0                   | N/A                     | N/A                       | N/A                       | N/A   | N/A   | N/A |
| • 주의번호 설정                | 0                   | 0       | 0                   | N/A                     | N/A                       | N/A                       | N/A   | N/A   | N/A |
| • 통화이력조회                 | 0                   | 0       | 0                   | N/A                     | N/A                       | N/A                       | N/A   | N/A   | N/A |
| • 캐치콜                    | 0                   | 0       | 0                   | N/A                     | N/A                       | N/A                       | N/A   | N/A   | N/A |
| • MCID                   | 0                   | 0       | 0                   | Ο                       | 0                         | 0                         | N/A   | N/A   | N/A |
| • 대기화면(자기정보)             | 0                   | N/A     | N/A                 | N/A                     | N/A                       | N/A                       | N/A   | N/A   | N/A |
| • 슬라이드(앨범)관리             | 0                   | N/A     | N/A                 | N/A                     | N/A                       | N/A                       | N/A   | N/A   | N/A |
| • PC web (Click to Call) | 0                   | 0       | 0                   | 0                       | 0                         | 0                         | 0     | 0     | Ο   |
| PC MCID only             | 0                   | 0       | 0                   | Ο                       | 0                         | 0                         | 0     | 0     | Ο   |

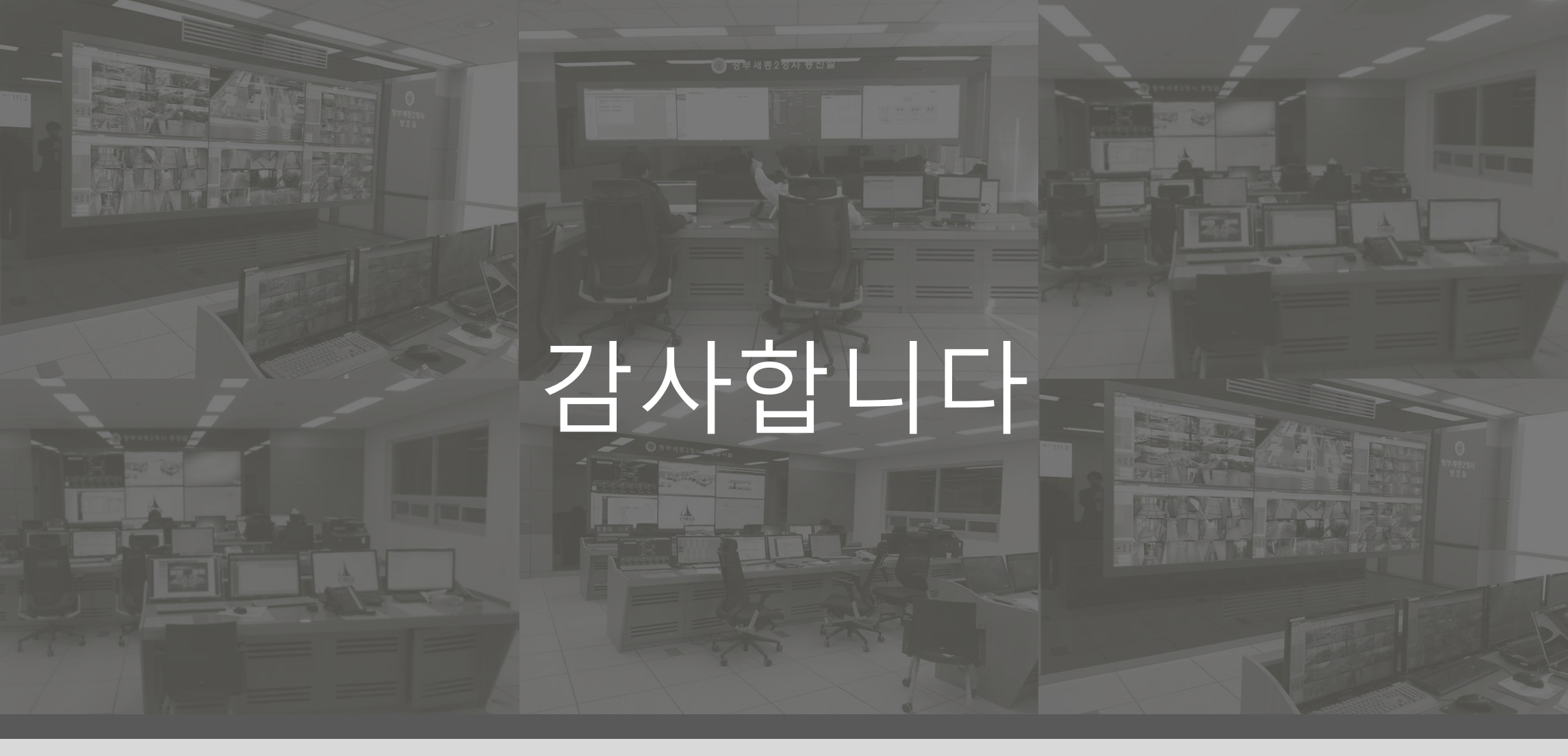

**GNTEL** 

(주)지엔텔 서울시 금천구 벚꽃로 278, 8층 (가산동, SJ테크노빌) TEL: 02-890-1234 / FAX: 02-890-1212

전국지점 대전지점 042-626-7311 대구지점 053-742-1205 광주지점 062-376-9021 부산지점 051-553-2711 물류센터 070-8879-8910 www.lgntel.com